## Lyris HQ - A/B Split Testing Functional Schematics

Created by: Brian Calder April 16, 2015 Version: 8.2

#### **Table Of Contents:**

#### 1 Cover

- 2 Functional Distribution
- 3 Process Flow
- 4 Process Flows Continued
- 5 Edit Message
- 6 Edit Message New Version
- 7 Edit Message Select Version
- 8 Edit Message Select Version: Flyout
- 9 Test & Proof
- 10 Set Delivery
- 11 Set Delivery (Continued)
- 12 Review & Launch
- 13 Message List
- 14 Message List With Preview of Winning Version
- 15 Message List With Preview of Test Versions
- 16 Message List With Preview Popup
- 17 Message List Expanded
- 18 Reports Overview Current Layout
- 19 Reports Overview Preferred Layout
- 20 Reports Overview Unsent Versions
- 21 Reports Overview with Winner
- 22 Reports Details
- 23 Reports Details Continued
- 24 Reports Details Additional Information
- 25 Reports Details Select Winner
- 26 Reports Details Confirm Winner
- 27 Edit Winning Message
- 28 Reports Details Unsent Version
- 29 Reports Details Winner Scheduled

The contents of these pages are the Wireframe drawings illustrating the distribution and organization of content and the functional interactions and navigation of the various pages and modules within the Lyris HQ A/B Split Testing functionality.

These wireframes are not intended to convey visual design.

| Date           | Version | Author       | Filename                                      | Drawing Name | Page 1 of 29 |
|----------------|---------|--------------|-----------------------------------------------|--------------|--------------|
| April 16, 2015 | 8.2     | Brian Calder | A-B Split Tesing Feature Integration v8.2.vsd | Cover        |              |

#### Functional Distribution

#### Message Create

- I want to provide only one name for the message and its whole set of versions
- I want to define the Mailing List and Segments for the message and have it applied to all versions
- I want to apply a list or several lists to suppress from the net recipient list
- I want a unique name and description for each version of a single message

- Message Edit
- During the editing of the email, I want the option of creating additional versions for split testing
- The different versions I create can vary in Subject Text, From Name or From Address, and the HTML and/or Text body of the email itself
- When I create a new version, I want the option to start with a copy of one of the versions I've already created
- When I create a new version of the email, or edit an existing one, I want all of the same tools available today in LHQ.
- When I am editing a message, and inserting a new image, I want the option of importing it from a URL, rather than only from the Asset Library. I need to be able to delete a version of a message

#### Test & Proof

- I want to be able to execute the Email [Assessment] test on all of the different versions at once, or on only selected versions.
- I want to control which tests are run when I execute any Email [Assessment] tests
- Once I execute any Email [Assessment] test, I want the option to view the test results as soon as any are available

#### Set Delivery

- I want to be able to control how many recipients receive the test messages by percentage of the whole list segment (minus the suppressions) or by exact number. This number will be evenly distributed across all tests of the message,
- When setting the delivery time for all messages, I want all of the same tools available today. I want to be able to apply different send dates/times to each version of a message
- I want the option of allowing the system to select a winning version of the message automatically based on criteria I define, and after a specified time interval want the option of selecting the winning message manually.
- For automatically identified winning versions, I need to be able to set when the final message will be sent to the remaining recipients

#### Message List

- From the Messages list of Litmus HQ, I want to know which messages have split-test versions.
- When a message does have more than one version, I want to be able to see the details of each including the preview, Subject, Status, Sent value, as well as From Name, From Email, and Format.
- When a message does have more than one version, I want to be able to Copy, Edit (when it hasn't been sent), and Delete (when it hasn't been sent) each version of the message.
- When I do "Copy" a message version (that has not been sent), I want to be able to define if the copy is a new test version of that same message, or a new message.
- For Sent messages, I want to be able to access the Reports from any of the test versions.

#### Report Overview

- From the Reports list of Litmus HQ, I want to know which messages have more than one versions.
- I want to be able to see the Preview as well as the Sent, Delivered, Opens, and other details currently available today for each version of a message
  I want to be able to select a Winner version from the
- Reports Overview list

  When I do select a "Winner" version, I want the
- option to edit the message, and schedule when it is to be sent to the remaining recipients.

#### Report Detail

- I want to be able to view the full detailed report and KPI report of each test version of a message, and I want to see them all together.
- I want to be able to select a Winner version from the Report Detail pages
- When I do select a "Winner" version, I want the option to edit the message, and schedule when it is to be sent to the remaining recipients.

| Date           | Version | Author       | Filename                                      | Drawing Name P          | age 2 of 29 |
|----------------|---------|--------------|-----------------------------------------------|-------------------------|-------------|
| April 16, 2015 | 8.2     | Brian Calder | A-B Split Tesing Feature Integration v8.2.vsd | Functional Distribution |             |

#### Review & Launch

 Once I have established all the settings of the test versions, I want the option to review all of these settings, preview the message version, and make necessary edits before "Launching" the message.

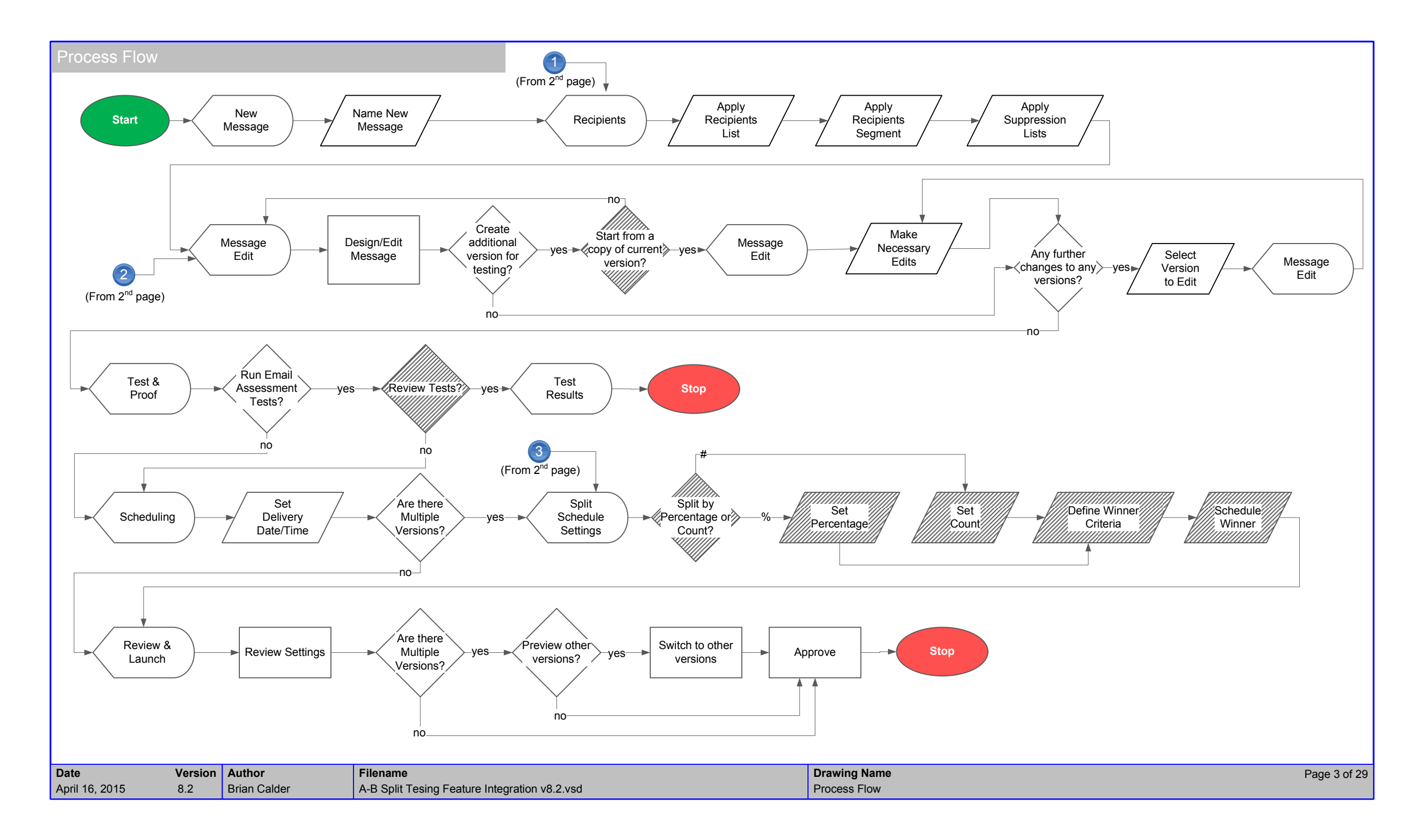

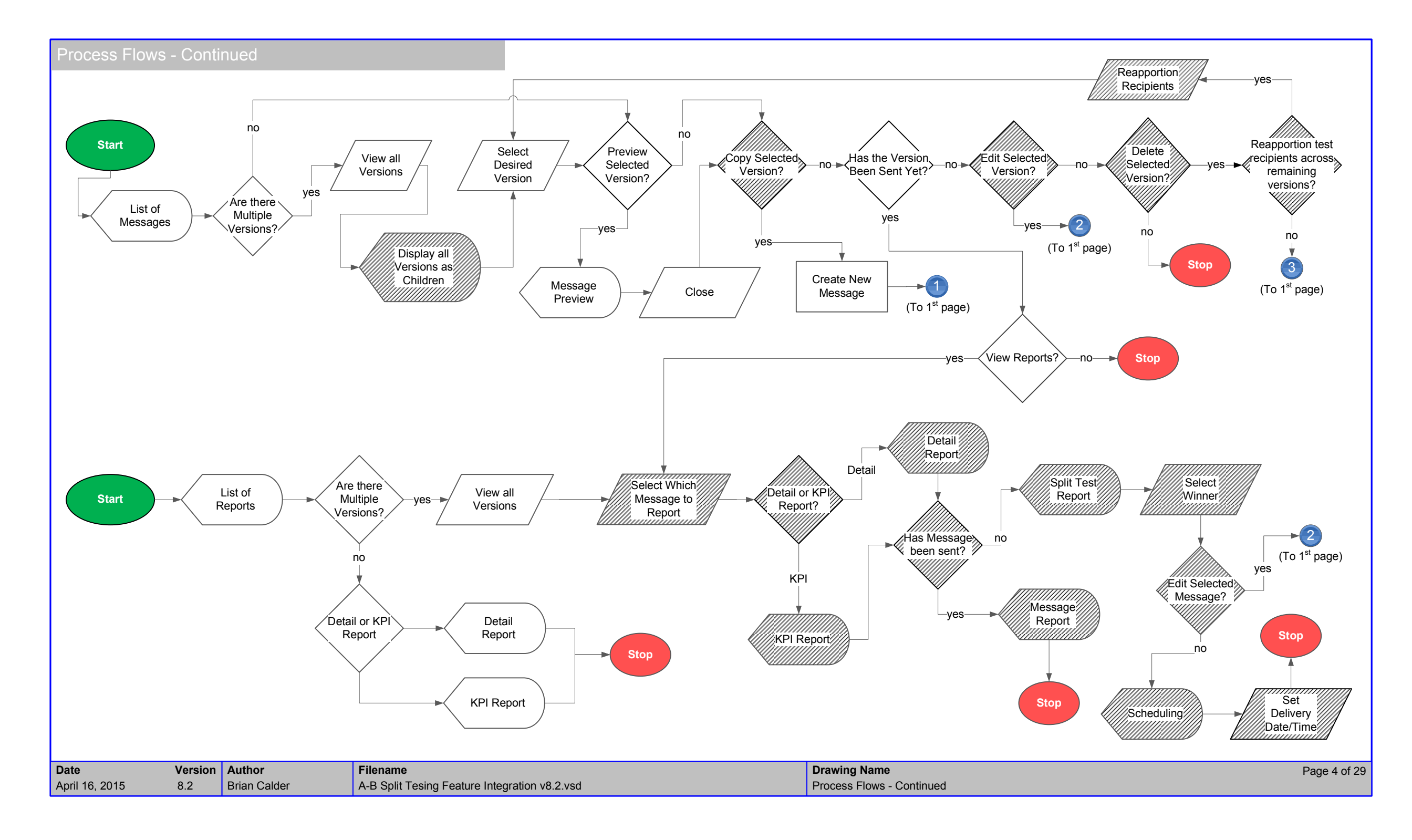

| Edit | NЛ  | 00 |    | a | $\sim$ |
|------|-----|----|----|---|--------|
| Luit | IVI | 63 | 30 | ч |        |

|     |                                                                                                    | ÷,                          |              | 2             | 1. A new "Add a New                          | Split Test Version" button is added to the Edit M                                                          |
|-----|----------------------------------------------------------------------------------------------------|-----------------------------|--------------|---------------|----------------------------------------------|----------------------------------------------------------------------------------------------------|
|     | *=1                                                                                                    | RSS                         | Account Info | ×             | page of the Message<br>helps the user create | Create flow. When clicked, this opens a modal di<br>a new version (see <i>Edit Message – New Version</i> ) |
|     | Dashboard Messages Message Create +                                                                                                    |                             |              |               | Message name.<br>An inline Help icon is      | added right of the button with the tooltip contents                                                        |
|     | 1. Select Recipients > 2. Edit Message > 3. Test & Proof > 4. Set Delivery > 5. Rev                                                                                                    | riew & Launch Save          | Back Next    |               | your results by runnin                       | g an A/B Split test on any scheduled message yo                                                            |
| 4   | Summer Sale Kickoff Id         Add a New Split Test Version         Image: Comparison of the second second s | n any scheduled message you | send         |               |                                              |                                                                                                    |
|     | Subject Save 30% on Summer Supplies                                                                                                    |                             |              |               |                                              |                                                                                                    |
|     | From Brian Calder From Err                                                                                                    | ail marketing@lyris.com     |              |               |                                              |                                                                                                    |
|     | HTML Text                                                                                                    |                             |              |               |                                              |                                                                                                    |
|     |                                                                                                    |                             |              |               |                                              |                                                                                                    |
|     |                                                                                                    |                             |              |               |                                              |                                                                                                    |
| Nav |                                                                                                    |                             |              |               |                                              |                                                                                                    |
|     |                                                                                                    |                             |              |               |                                              |                                                                                                    |
|     |                                                                                                    |                             |              |               |                                              |                                                                                                    |
|     | Message Editor                                                                                                    |                             |              |               |                                              |                                                                                                    |
|     |                                                                                                    |                             |              | 199927 K 2000 |                                              |                                                                                                    |
|     |                                                                                                    |                             |              |               |                                              |                                                                                                    |
|     |                                                                                                    |                             |              |               |                                              |                                                                                                    |
|     |                                                                                                    |                             |              |               |                                              |                                                                                                    |
|     |                                                                                                    |                             |              |               |                                              |                                                                                                    |
|     |                                                                                                    |                             |              |               |                                              |                                                                                                    |
| one |                                                                                                    |                             |              | .::           |                                              |                                                                                                    |

| Date           | Version | Author       | Filename                                      | Drawing Name | Page 5 of 29 |
|----------------|---------|--------------|-----------------------------------------------|--------------|--------------|
| April 16, 2015 | 8.2     | Brian Calder | A-B Split Tesing Feature Integration v8.2.vsd | Edit Message |              |

|      |                                                                                                    |                                   | Annotations                                                                                                    |
|------|----------------------------------------------------------------------------------------------------|-----------------------------------|----------------------------------------------------------------------------------------------------|
|      | <u>×</u>                                                                                                    |                                   | 1. This modal dialog opens when a user clicks the "Add a new Split Test Ve button.                                                                                                    |
| logo | Dashboard Messages Summer Sale +                                                                                      | Account Info                      | 2. The system provides a default name of "Version B" (for the second versi message. "Version C" for the third, and so on), but the user can provide the A name is required.                                                                                         |
|      | 1. Select Recipients > 2. Edit Message > 3. Test & Proof > 4. Set Delivery >         Summer Sa                        | 5. Review & Launch Save Back Next | 3. When checked, the "Create as a Copy of Current Message" check box w<br>the new message based on the designs and elements of the current messa<br>This is checked by default.                                                                                     |
|      | Add a New Split Test Version     Add Split Test Version       Subject     Save 30% on Sum       From     Brian Calder |                                   | 4. "Create" will automatically save the current version, and direct the user the Edit Message page with the new version open available to edit.<br>"Cancel" will dismiss the modal dialog, and return the user to the current pay without generating a new version. |
|      | HTML Text 3                                                                                                    | Create Cancel                     | <b>Update 11/22:</b> A maximum limit is set at 4 test versions, plus the "Winning Version" for all messages. If a user attempts to create a 5 <sup>th</sup> test version, th will alert them that they have created the maximum number of tests allowe seen below.  |
| Nav  |                                                                                                    |                                   | Warning!<br>The maximum number of 4 test versions<br>already exist. You can not create any more.                                                                                                    |
|      | Message Edi                                                                                                    | tor                               |                                                                                                    |
|      |                                                                                                    |                                   |                                                                                                    |
|      |                                                                                                    |                                   |                                                                                                    |
|      |                                                                                                    |                                   |                                                                                                    |

| Date           | Version | Author       | Filename                                      | Drawing Name               | Page 6 of 29 |
|----------------|---------|--------------|-----------------------------------------------|----------------------------|--------------|
| April 16, 2015 | 8.2     | Brian Calder | A-B Split Tesing Feature Integration v8.2.vsd | Edit Message - New Version |              |

|                 |                                                          |                                |             | Annotations                                                                                                    |
|-----------------|----------------------------------------------------------|--------------------------------|-------------|----------------------------------------------------------------------------------------------------|
|                 | <u> </u>                                                 | <br>惑 中                        | Actions » × | <ol> <li>Once a second version of a message exists, the name of the Message is<br/>appended with "(<i>split test</i>)".</li> </ol>                          |
|                 |                                                          | Acc                            | count Info  | 2. Each version has a Version Name and a Description field. The Name is required, but the Description is not.                                               |
| 1. Select Recip | Messages Summer Sale +                                   | > 5. Review & Launch Save      | Back Next = | 3. The Version selector is a drop -down list similar to the table filter. The curren filter is shown next to the "Version" label.                           |
| Summer S        | ale Kickoff (Split Test)   Split Test Version  Yersion B | emove This Version 4           |             | 4. A new, "Remove this version" link is available when more than one version exists, so the user can delete a version. This presents a confirmation message |
| Version Name    | Version B                                                |                                |             | deletes the current message                                                                                                    |
| Description     | Personalized Subject Line                                |                                |             | Warning!                                                                                                    |
| Subject         | Steve, Save 30% on your Summer Supplies                  |                                |             | Cancel                                                                                                    |
| From            | Brian Calder                                             | From Email marketing@lyris.com |             |                                                                                                    |
| HTML            | Text                                                     |                                |             |                                                                                                    |
|                 | Message                                                  | Editor                         |             |                                                                                                    |
| 1 1             |                                                          |                                |             |                                                                                                    |

| Date           | Version | Author       | Filename                                      | Drawing Name                  | Page 7 of 29 |
|----------------|---------|--------------|-----------------------------------------------|-------------------------------|--------------|
| April 16, 2015 | 8.2     | Brian Calder | A-B Split Tesing Feature Integration v8.2.vsd | Edit Message - Select Version | -            |

| ~ ~    |                                                                                                    | Annotations                                                                                                    |
|--------|----------------------------------------------------------------------------------------------------|----------------------------------------------------------------------------------------------------|
| €()· [ |                                                                                                    | 47       Image: Construction of the second second sec |
| logo   | ]                                                                                                    | Account Info                                                                                                    |
| Nav    | Dashboard       Messages       Summer Sale       Image: Construction of the second second secon |                                                                                                    |

| Date           | Version | Author       | Filename                                      | Drawing Name                          | Page 8 of 29 |
|----------------|---------|--------------|-----------------------------------------------|---------------------------------------|--------------|
| April 16, 2015 | 8.2     | Brian Calder | A-B Split Tesing Feature Integration v8.2.vsd | Edit Message - Select Version: Flyout | -            |

#### Test & Proof

|      |                        |                                  |                           |                        | RSS 中, 由           | Actions     |
|------|------------------------|----------------------------------|---------------------------|------------------------|--------------------|-------------|
| logo |                        |                                  |                           |                        | Accou              | unt Info    |
|      | Dashboard              | Messages Summ                    | ier Sale +                |                        |                    |             |
|      | 1. Select Recipients > | > 2. Edit Message > <u>3. Te</u> | st & Proof > 4. Set Deliv | ery > 5. Review & Laur | nch Save           | Back Next   |
|      | Summer Sale K          | (ickoff (Split Test)             |                           |                        |                    |             |
|      | Email Testing          |                                  | Vorsion A                 | Version B              | Varsian C with Par | Varsian D   |
|      | Send Proof             | 2<br>Include in test             |                           |                        |                    |             |
|      |                        | Content Score                    | -                         | -                      | -                  | - 6         |
|      |                        | Client Spam                      | _                         | -                      | -                  |             |
|      |                        | Server Spam                      | -                         | -                      | -                  | -           |
|      |                        | ISP Spam                         | -                         | -                      | -                  | -           |
|      |                        | HTML Issues                      | -                         | -                      | -                  | -           |
|      |                        | Link Issues                      | -                         | -                      | -                  | -           |
|      |                        | Black List Monitor               | -                         | -                      | -                  | -           |
| Nav  |                        | Available Snapshots              | -                         | -                      | -                  | -           |
|      |                        | Pending Snapshots                | -                         | -                      | -                  | -           |
|      |                        | Last Test Run:                   | Nov 30, 2013 09:31        | -                      | -                  | -           |
|      |                        |                                  |                           |                        |                    |             |
|      |                        | 4                                | Run Tests                 |                        | Litmus Us          | age Counter |
|      |                        |                                  |                           |                        |                    | 0           |

### Annotations

1. When multiple versions exist for a message, the Test & Proof page shows each of them as a column of the table.

2. The user has the option of including or not each version of the message in the Email Assessment test.

3. Each check box is checked by default which means, until unchecked, each version will be included in the test.

4. If more versions exist than columns fit on the page, then the table scrolls horizontally.

**5. Update 11/22:** Since there is a limit of only 4 tests plus the Winning for a maximum of 5 potential versions, this should not have to include the horizontal scroll bar.

**6. Update 12/5:** Each check box is *unchecked* by default which means, until anything is checked, the "Run Tests" button should be unavailable since nothing would be included in the test.

**7. Update 12/5:** A new row is added to the table to indicate to the user when the last time the test was run or each version.

| Date Version       | Author       | Filename                                      | Drawing Name Page 9 d | of 29 |
|--------------------|--------------|-----------------------------------------------|-----------------------|-------|
| April 16, 2015 8.2 | Brian Calder | A-B Split Tesing Feature Integration v8.2.vsd | Test & Proof          |       |

#### Set Delivery

| 〕<br>€)→- [ |                                                                                                    | 4,                                                                                                    |
|-------------|----------------------------------------------------------------------------------------------------|----------------------------------------------------------------------------------------------------|
|             | <u>*</u>                                                                                                    | 🐯 🕂 🖨 🛄 🎯 Actions                                                                                                    |
| logo        | ]                                                                                                    | Account Info                                                                                                    |
|             | Dashboard Messages Summer Sale +                                                                                                    |                                                                                                    |
|             | 1. Select Recipients > 2. Edit Message > 3. Test & Proof > <u>4. Set Delivery</u> > 5. F                                                                                                    | Review & Launch Save Back Nex                                                                                               |
|             | Summer Sale Kickoff (Split Test)                                                                                                    |                                                                                                    |
|             | Version Distribution<br>The total number of recipients is based on the last query. This number may change to<br>consectetur adipiscing elit. Phasellus nulla purus, varius non, consequat sit amet, eg | when the split test is performed. Lorem ipsum dolor sit amet, gestas vel, magna.                                            |
|             | 3.33% 3.33% 3.33%                                                                                                    | 90%                                                                                                    |
|             |                                                                                                    |                                                                                                    |
|             | Send to 10 %, or 4998 of the total 50,000 recipients Note: The last query                                                                                                    | e total number of recipients reflects the count at the time of the y. This number may be different when the tests are sent. |
|             | Version A Version B Version C with P                                                                                                    |                                                                                                    |
|             | Apply this schedule to all versions                                                                                                    |                                                                                                    |
| Nav         | Send Date: Later Now Select Date Select Time                                                                                                    | e                                                                                                    |
|             | Reports:                                                                                                    |                                                                                                    |
|             | BCC: bcalder@lyris.com                                                                                                    |                                                                                                    |
|             | 8 Determine Winner                                                                                                    |                                                                                                    |
|             | Determine winning version:                                                                                                    |                                                                                                    |
|             | Automatically                                                                                                    |                                                                                                    |
|             | Manually                                                                                                    |                                                                                                    |
|             | Determine winning version 24 Hours v after sending final test.                                                                                                    |                                                                                                    |
|             | 11 Schedule Winner                                                                                                    |                                                                                                    |
|             | Send Winning Version: Per Schedule Right Away Select Date                                                                                                    | Select Time                                                                                                    |
|             | Reports: Delivery Monitor                                                                                                    |                                                                                                    |
|             | BCC:                                                                                                    |                                                                                                    |
|             |                                                                                                    |                                                                                                    |
|             |                                                                                                    |                                                                                                    |

#### Annotations

1. The "Set Delivery" step of the Message Create flow contains new elements when a Message has a Split Test associated with it. The first step in setting up delivery is determining how many recipients will get test versions vs. the Winning Version. The default percentage of recipients is 10% when the page first loads.

2. The user can use this slider element to define the proportions of total recipients who get the tests. As the slider is dragged left or right, the percentage values of each version adjusts down or up.

Though the distribution is divided equally among the different versions, each version is represented by a box, and a preview of each version is available on mouseover of the preview icon on each box.

3. Alternately, the user can modify the values by entering a percentage or whole number into these two fields. The slider and the other field are automatically updated to reflect the input amount as soon as the focus is off the edited field. *Use Case:* The user opens the page and the slider is set to "10%" by default. The 10% is reflected in the Percent field, and the 3,462 is in the count field. The user clicks into the Percent field and changes it to "12". The slider and the count field are updated as soon as the user hits <tab>

4. The different versions can have the same or individual send schedules.

5. Each Version is represented by a tab. The first version is shown first.

6. The "Apply this scheduled to all versions" check box is only on the first tab, and will apply the defined schedule to all versions of the message. When the user selects another tab after this check box is selected and a schedule is set, the same settings are reflected in that other tab. The user can make adjustments to the settings of any of the secondary tabs without affecting any other tabs. When changes are made to any secondary tab, the check box automatically becomes unchecked.

Use Case: User A checks the "Apply this schedule...." check box, and sets the delivery to "later", the Date to "November 21, 2013", and the time to 7:00AM. He leaves the Reports check box unchecked, and the BCC field empty. He then clicks on the "Version B" tab. All of the same settings have been applied here. But he wants to send this one a little earlier, so he sets the time to 6:00AM. He leaves the Date as November 21. He clicks back on the "Version A" tab. The date and time are still November 21, and 7:00AM, but the "Apply this schedule..." check box is unchecked since the second tab is now different. He opens the "Version C with P..." tab to verify that date and time are still November 21, and 7:00AM.

7. The scheduler interface tools themselves are the same as the elements today.

Notes 8 through 12 are on the next page

| Date           | Version | Author       | Filename                                      | Drawing Name | Page 10 of 29 |
|----------------|---------|--------------|-----------------------------------------------|--------------|---------------|
| April 16, 2015 | 8.2     | Brian Calder | A-B Split Tesing Feature Integration v8.2.vsd | Set Delivery |               |

#### Set Delivery (Continued)

|      |                                                                                                    | nş →   |
|------|----------------------------------------------------------------------------------------------------|--------|
| logo | Account Info                                                                                                    |        |
|      | Dashboard Messages Summer Sale +                                                                                                    |        |
|      | 1. Select Recipients > 2. Edit Message > 3. Test & Proof > 4. Set Delivery > 5. Review & Launch Save Back                                                                                                    | Next   |
|      | Summer Sale Kickoff (Split Test)                                                                                                    |        |
| (    |                                                                                                    |        |
|      | The total number of recipients is based on the last query. This number may change when the split test is performed. Lorem ipsum dolor sit amet,                                                                                                    |        |
|      | 3,33% 3,33% 3,33% 2,33% 2,33%                                                                                                    |        |
|      | 1 Z 3 Remainder                                                                                                    |        |
|      |                                                                                                    |        |
|      | Send to 10 %, or 4998 of the total 50,000 recipients Note: The total number of recipients reflects the count at the time of last query. This number may be different when the tests are sent.                                                                                                    | the    |
| (    | Schedule Test Versions                                                                                                    |        |
|      | Version A Version B Version C with P                                                                                                    |        |
|      | 6 Apply this schedule to all versions                                                                                                    |        |
| Nav  | Send Date: Later Now Select Date Select Time                                                                                                    |        |
|      | Reports: Delivery Monitor                                                                                                    | $\neg$ |
|      | BLUE DCalder/divris.com                                                                                                    |        |
|      |                                                                                                    |        |
|      | 8 Determine Winner                                                                                                    |        |
|      | 8 Determine Winner<br>Determine winning version:                                                                                                    |        |
|      | 8     Determine Winner       Determine winning version:                                                                                                    |        |
|      | 8     Determine Winner       Determine winning version:                                                                                                    |        |
|      | Boo. Used a start of the start of the s |        |
|      | Boo. Usedade gyns.com     Boo. Usedade gyns.com     Boo. Usedade  |        |
|      | 3 Determine Winner     Determine winning version:     Automatically     Manually     Determine winning version 24 Hours after sending final test.     Schedule Winner     Send Winning Version: Per Schedule Right Away. Select Date     Select Time                                                                                                    |        |
|      | 3 Determine Winner Determine winning version: Automatically Manually Determine winning version 24 Hours Hours Hours Schedule Winner Send Winning Version: Per Schedule Right Away Select Date Select Time Reports: Delivery Monitor                                                                                                    |        |

#### Annotations

#### Notes 1 though 7 are on the previous page

8. The user can determine a winner automatically or manually. This selection can happen at a specified length of time after the last test version has been sent.

9. The user can select between Automatic and Manual winner selection. This field is required, and neither are selected by default. When the user selects "Automatic", additional radio button options are presented (as seen below) so the user can specify how the winner shall be determined. With each option, the version with the highest value for the selected method is the winner.

| Determine Winner                                                                    | · · · · · · · · · · · · · · · · · · ·                                                                    |
|-------------------------------------------------------------------------------------|----------------------------------------------------------------------------------------------------|
| Determine winning version:                                                          |                                                                                                    |
| Automatically                                                                       |                                                                                                    |
| O Based on Open Rate<br>O Based on Click Through Rate<br>O Based on Conversions (?) | Note: In the event of a tie, the default winner will be the older of the versions involved with the tie. |
| Manually                                                                            |                                                                                                    |
| Determine winning version 24                                                        | Hours  ▼ after sending final test.                                                                       |

10. The entry field is open, so the user can enter any numeric value, but the values should be limited to numeric only. The interval select list contains "Hours" and "Days". These fields are only required if the winner determination is set to automatically. If these fields are left undefined, then the Status of the message becomes "Test Complete" as soon as the last test version is sent.

11. The user can specify when the Winning Version is to be sent out.

12. The scheduling interface tools are the same as they are today. These fields are only required when the user has selected "Automatic" winner selection. And the system should validate that the date/time are no earlier than the date/time that the latest test version is sent plus the time interval before determining a winner. *Use Case: The test versions are scheduled to be sent on November 21 at 7:00AM, 12:00PM, and 7:00PM. The Automatic winner selection is to be determined 24 hours after the last test version is sent. Therefore, the Winning Version can not be scheduled any earlier than November 22, at 7:00PM.* 

**13. Updated 11//22:** This static text note alerts the user that the total number of recipients may be different than the number shown here.

14. Updated 11/22: The Winner selection-method is now before the time interval.

| Date           | Version | Author       | Filename                                      | Drawing Name             | Page 11 of 29 |
|----------------|---------|--------------|-----------------------------------------------|--------------------------|---------------|
| April 16, 2015 | 8.2     | Brian Calder | A-B Split Tesing Feature Integration v8.2.vsd | Set Delivery (Continued) |               |

#### Review & Launch

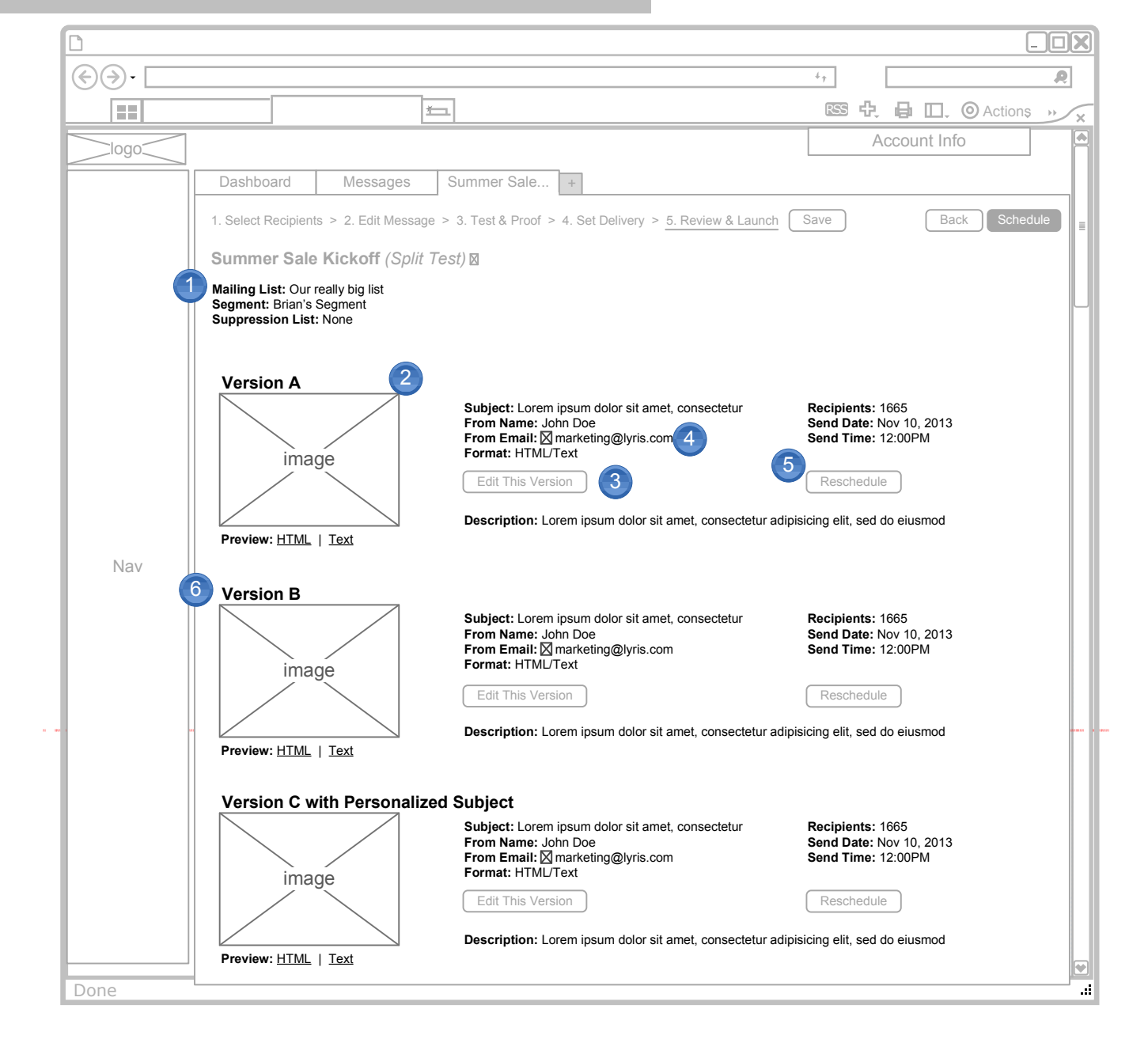

#### Annotations

1. The Review & Launch page displays the settings that apply to the message as a whole, as well as the settings and previews for each test versions. The Mailing List, Segments and Suppression List information applies to the whole Message, so that list is at the top of the page.

2. Similarly to the current version, a thumbnail for each version is presented. The links below let the user open either the HTML or Text version in full-size in another window.

3. Each version's settings are visible for review in two sections. The Subject, From Name, From Address and Format are listed on the left. The "Edit this Version" button opens the respective version in the Edit Message step of the flow so changes can be made.

4. The DKIN icon is still presented with the From Email to indicate whether or not the email address domain has been configured.

5. The Recipients, Send Date, and Send Time are presented for review on the right, and the "Reschedule" button opens the respective version's tab in the Schedule Test Versions section of the Set Delivery page so changes can be made to the delivery schedule.

6. Each Test Version is presented in its own section as a list down the page.

| Date           | Version | Author       | Filename                                      | Drawing Name    | Page 12 of 29 |
|----------------|---------|--------------|-----------------------------------------------|-----------------|---------------|
| April 16, 2015 | 8.2     | Brian Calder | A-B Split Tesing Feature Integration v8.2.vsd | Review & Launch |               |

#### Message List

| Image: Solution of the state of the state of the st  |     |                                                       |                  |                             |       |           |       |
|----------------------------------------------------------------------------------------------------|-----|-------------------------------------------------------|------------------|-----------------------------|-------|-----------|-------|
| Image: Section of the state state s |     |                                                       |                  |                             |       |           |       |
| Instrument       Account Info         Dashboard       Messages       Message Title +         Email Marketing - Messages       Add Message         Add Message       More Actions         List: All Mailing Lists *       Status: All *       Last Edited: Nov 1, 2013 to Dec 31, 2013 *         Image: Status and the state in the state in the stat                                                                                                    |     |                                                       |                  |                             |       |           | tions |
| Dashboard       Messages       Message Title       +         Email Marketing - Messages       More Actions         Add Message       More Actions         List: All Mailing Lists ▼       Status: All ▼       Last Edited: Nov 1, 2013 to Dec 31, 2013 ▼         Message Name       Message ID       Subject       Status       Set         Message 12       123456789       Lorem Ipsum Dolor Sit Amet       Sent       12         Message 2 (Split Test)       123456789       Lorem Ipsum Dolor Sit Amet       Sent       10         Message 3 2       123456789       Lorem Ipsum Dolor Sit Amet       Waiting       -         Message 4 2       123456789       Lorem Ipsum Dolor Sit Amet       Waiting       -         Message 5 (Split Test)       123456789       Lorem Ipsum Dolor Sit Amet       Waiting       -         Message 6 2       123456789       Lorem Ipsum Dolor Sit Amet       Waiting       -         Message 6 2       123456789       Lorem Ipsum Dolor Sit Amet       Waiting       -         Message 7 (Split Test)       123456789       Lorem Ipsum Dolor Sit Amet       Sent       15         Message 8 2       123456789       Lorem Ipsum Dolor Sit Amet       Sent       15         Message 9 2       123456789<                                                                                                    |     |                                                       |                  |                             | Accou | unt Info  |       |
| Email Marketing - Messages         Add Message       More Actions         1       List: All Mailing Lists                                                                                                    |     | Dashboard Messages Messa                              | age Title +      |                             |       |           |       |
| Add Message       More Actions         1       List: All Mailing Lists          Status: All          Last Edited: Nov 1, 2013 to Dec 31, 2013           1       Message Name       Message ID       Subject       Status         1       Message II       123456789       Lorem Ipsum Dolor Sit Amet       Sent       24         2       Message 2 (Split Test)       123456789       Lorem Ipsum Dolor Sit Amet       Sent       12         1       Message 3 Image       123456789       Lorem Ipsum Dolor Sit Amet       Sent       12         1       Message 6 Image       123456789       Lorem Ipsum Dolor Sit Amet       Waiting       -         1       Message 6 Image       123456789       Lorem Ipsum Dolor Sit Amet       Waiting       -         1       Message 6 Image       123456789       Lorem Ipsum Dolor Sit Amet       Waiting       -         1       Message 6 Image       123456789       Lorem Ipsum Dolor Sit Amet       Sent       15         1       Message 8 Image       123456789       Lorem Ipsum Dolor Sit Amet       Sent       15         1       Message 8 Image       123456789       Lorem Ipsum Dolor Sit Amet       Sent       15         1       Message 8 Image       123456789       Lorem Ipsum Do                                                                                                    |     | Email Marketing - Messages                            |                  |                             |       |           |       |
| Message Name       Message ID       Subject       Status       Sent       24         Message 1 IX       123456789       Lorem Ipsum Dolor Sit Amet       Sent       24         Message 2 (Split Test)       123456789       Lorem Ipsum Dolor Sit Amet       Sent       12         Message 3 IX       123456789       Lorem Ipsum Dolor Sit Amet       Sent       12         Message 4 IX       123456789       Lorem Ipsum Dolor Sit Amet       Waiting       -         Message 5 (Split Test)       123456789       Lorem Ipsum Dolor Sit Amet       Waiting       -         Message 6 IX       123456789       Lorem Ipsum Dolor Sit Amet       Waiting       -         Message 6 IX       123456789       Lorem Ipsum Dolor Sit Amet       Sent       15         Message 7 (Split Test)       123456789       Lorem Ipsum Dolor Sit Amet       Sent       15         Message 8 IX       123456789       Lorem Ipsum Dolor Sit Amet       Sent       15         Message 8 IX       123456789       Lorem Ipsum Dolor Sit Amet       Sent       15         Message 9 IX       123456789       Lorem Ipsum Dolor Sit Amet       Sent       15         Message 9 IX       123456789       Lorem Ipsum Dolor Sit Amet       Draft       -                                                                                                    |     | Add Message More Actions                              |                  |                             |       |           |       |
| List: All Mailing Lists V       Status: All V       Last Edited: Nov 1, 2013 to Dec 31, 2013 V         Image: Status Status Status: All V       Message ID       Subject       Status       Status <td></td> <td></td> <td></td> <td></td> <td></td> <td></td> <td></td>                                                                                                    |     |                                                       |                  |                             |       |           |       |
| Message Name       Message ID       Subject       Status       Set         Message 1 ⊠       123456789       Lorem Ipsum Dolor Sit Amet       Sent       24         Message 2 (Split Test) ⊠       123456789       Variable due to Split Test       Sent       12         Message 3 ⊠       123456789       Lorem Ipsum Dolor Sit Amet       Sent       12         Message 3 ⊠       123456789       Lorem Ipsum Dolor Sit Amet       Sent       10         Message 4 ⊠       123456789       Lorem Ipsum Dolor Sit Amet       Waiting       -         Message 5 (Split Test) ⊠       123456789       Lorem Ipsum Dolor Sit Amet       Waiting       -         Message 6 ⊠       123456789       Lorem Ipsum Dolor Sit Amet       Waiting       -         Message 6 ⊠       123456789       Lorem Ipsum Dolor Sit Amet       Maiting       -         Message 7 (Split Test) ⊠       123456789       Lorem Ipsum Dolor Sit Amet       In Test       3,0         Message 8 ⊠       123456789       Lorem Ipsum Dolor Sit Amet       Draft       -         Message 8 ⊠       123456789       Lorem Ipsum Dolor Sit Amet       Draft       -         Message 8 ⊠       123456789       Lorem Ipsum Dolor Sit Amet       Draft       -         Mes                                                                                                    |     | List: All Mailing Lists V Status: All V               | Last Edited: Nov | v 1, 2013 to Dec 31, 2013 🔻 |       |           |       |
| Message 1 Image: Message 2 (Split Test) Image: Provider (View, Hessade 2 (Split Test) Image: Provider (View, Hessade 2 (Split Test) Image: Provider (View, Hessade 2 (Split Test) Image: Provider (View, Hessade 2 Image: Provider (View, Hessade 2 Image: Provider (View, |     | Message Name                                          | Message ID       | Subject                     |       | Status    | Sent  |
| Nav          2 Message 2 (Split Test)          4         4         123456789         Variable due to Split Test         Sent         12         Message 3          123456789         Lorem Ipsum Dolor Sit Amet         Sent         10         Message 4          123456789         Lorem Ipsum Dolor Sit Amet         Waiting         -         Message 5 (Split Test)          123456789         Lorem Ipsum Dolor Sit Amet         Waiting         -         Message 6          Message 6          123456789         Lorem Ipsum Dolor Sit Amet         Waiting         -         Message 7 (Split Test)          Message 7 (Split Test)          X         Message 8          123456789         Lorem Ipsum Dolor Sit Amet         Mating         -         Message 7 (Split Test)          X         Message 8          123456789         Lorem Ipsum Dolor Sit Amet         Sent         15         Message 7 (Split Test)          X         123456789         Lorem Ipsum Dolor Sit Amet         Sent         15         Message 8          123456789         Lorem Ipsum Dolor Sit Amet         Sent         15         Message 8         123456789         Lorem Ipsum Dolor Sit Amet         Sent         15         Message 8         123456789         Lorem Ipsum Dolor Sit Amet         Sent         15         Message 10 (Split Test)          X         123456789         Lorem Ipsum Dolor Sit Amet         Draft         -         Message 10 (Split Test)          X         123456789         Lorem Ipsum Dolor Sit Amet         Draft         -         Message 10 (Split Test)          X         123456789         Lorem Ipsum Dolor Sit Amet         Draft         -         Message 10 (Split Test)          X         123456789         Lorem Ipsum Dolor Sit Amet         Draft         -         Message 10         (Split Test)          X         X         X                                                                                                    |     | Message 1 🖂                                           | 123456789        | Lorem Ipsum Dolor Sit Amet  |       | Sent      | 24,00 |
| Message 3 X         123456789         Lorem Ipsum Dolor Sit Amet         Sent         10           Message 4 X         123456789         Lorem Ipsum Dolor Sit Amet         Waiting         -           Message 5 (Split Test) X         123456789         Lorem Ipsum Dolor Sit Amet         Waiting         -           Message 6 X         123456789         Lorem Ipsum Dolor Sit Amet         Waiting         -           Message 6 X         123456789         Lorem Ipsum Dolor Sit Amet         Waiting         -           Message 6 X         123456789         Lorem Ipsum Dolor Sit Amet         Sent         15           Message 7 (Split Test) X         123456789         Lorem Ipsum Dolor Sit Amet         In Test         3,0           Message 8 X         123456789         Lorem Ipsum Dolor Sit Amet         Test         3,0           Message 9 X         123456789         Lorem Ipsum Dolor Sit Amet         Draft         -           Message 9 X         123456789         Lorem Ipsum Dolor Sit Amet         Draft         -           Message 9 X         123456789         Lorem Ipsum Dolor Sit Amet         Draft         -           Message 9 X         123456789         Lorem Ipsum Dolor Sit Amet         Draft         -                                                                                                    |     | 2 ► Message 2 (Split Test)<br>Preview   View Reports  | 123456789        | Variable due to Split Test  |       | Sent      | 12,00 |
| Nav       Message 4 🖾       123456789       Lorem Ipsum Dolor Sit Amet       Waiting       -         Message 5 (Split Test) 🖾       123456789       Lorem Ipsum Dolor Sit Amet       Waiting       -         Message 6 🖾       123456789       Lorem Ipsum Dolor Sit Amet       Sent       15         Message 7 (Split Test) 🖾       123456789       Lorem Ipsum Dolor Sit Amet       In Test       3,         Message 8 🖾       123456789       Lorem Ipsum Dolor Sit Amet       Draft       -         Message 9 🖾       123456789       Lorem Ipsum Dolor Sit Amet       Draft       -         Message 9 🖾       123456789       Lorem Ipsum Dolor Sit Amet       Draft       -         Message 9 🖾       123456789       Lorem Ipsum Dolor Sit Amet       Draft       -         Message 10 (Split Test) 🖾       123456789       Variable due to Split Test       Testing       2,4                                                                                                    |     | Message 3 🖂 🔍 💙                                       | 123456789        | Lorem Ipsum Dolor Sit Amet  |       | Sent      | 10,0  |
| Nav <ul> <li>Message 5 (Split Test) ⊠</li> <li>123456789</li> <li>Lorem Ipsum Dolor Sit Amet</li> <li>Waiting</li> <li>Message 6 ⊠</li> <li>123456789</li> <li>Lorem Ipsum Dolor Sit Amet</li> <li>Sent</li> <li>Message 8 ⊠</li> <li>123456789</li> <li>Lorem Ipsum Dolor Sit Amet</li> <li>Sent</li> <li>Message 8 ⊠</li> <li>123456789</li> <li>Lorem Ipsum Dolor Sit Amet</li> <li>In Test</li> <li>Message 8 ⊠</li> <li>123456789</li> <li>Lorem Ipsum Dolor Sit Amet</li> <li>Message 8 ⊠</li> <li>123456789</li> <li>Lorem Ipsum Dolor Sit Amet</li> <li>Draft</li> <li>Message 9 ⊠</li> <li>123456789</li> <li>Lorem Ipsum Dolor Sit Amet</li> <li>Draft</li> <li>Message 10 (Split Test) ⊠</li> <li>123456789</li> <li>Variable due to Split Test</li> <li>Testing</li> <li>2,4</li> </ul>                                                                                                    |     | Message 4 🖂                                           | 123456789        | Lorem Ipsum Dolor Sit Amet  |       | Waiting   | -     |
| Message 6 Image: Sent 123456789       Lorem Ipsum Dolor Sit Amet       Sent 15         Message 7 (Split Test) Image: Sent 123456789       Lorem Ipsum Dolor Sit Amet       In Test 3,0         Message 8 Image: Sent 123456789       Lorem Ipsum Dolor Sit Amet       In Test 3,0         Message 9 Image: Sent 123456789       Lorem Ipsum Dolor Sit Amet       In Test 3,0         Message 9 Image: Sent 123456789       Lorem Ipsum Dolor Sit Amet       In Test 3,0         Message 9 Image: Sent 123456789       Lorem Ipsum Dolor Sit Amet       In Test 3,0         Message 9 Image: Sent 123456789       Lorem Ipsum Dolor Sit Amet       In Test 3,0         Message 9 Image: Sent 123456789       Lorem Ipsum Dolor Sit Amet       In Test 3,0         Message 9 Image: Sent 123456789       Lorem Ipsum Dolor Sit Amet       In Test 2,0         Message 9 Image: Sent 123456789       Lorem Ipsum Dolor Sit Amet       In Test 2,0         Message 9 Image: Sent 123456789       Lorem Ipsum Dolor Sit Amet       In Test 2,0         Message 9 Image: Sent 123456789       Variable due to Split Test       In Test 2,0         Message 10 (Split Test) Image: Sent 123456789       Variable due to Split Test       In Test 2,0                                                                                                    |     | ► Message 5 (Split Test) ⊠<br>Preview   Edit   Delete | 123456789        | Lorem Ipsum Dolor Sit Amet  |       | Waiting   | -     |
| Nav <ul> <li>Message 7 (Split Test) (Split Test) (Split</li></ul>                           |     | 6 Message 6 🖾                                         | 123456789        | Lorem Ipsum Dolor Sit Amet  |       | Sent      | 15,5  |
| Message 8 ⋈       123456789       Lorem Ipsum Dolor Sit Amet       Waiting       -         Message 9 ⋈       123456789       Lorem Ipsum Dolor Sit Amet       Draft       -         Message 10 (Split Test) ⋈       123456789       Variable due to Split Test       Testing       2,4                                                                                                    | Nav | Preview   Stop                                        | 123456789        | Lorem Ipsum Dolor Sit Amet  |       | 5 In Test | 3,00  |
| Message 9 ⋈     123456789     Lorem Ipsum Dolor Sit Amet     Drati     -       ▶ Message 10 (Split Test) ⋈     123456789     Variable due to Split Test     Testing     2,4                                                                                                    |     | Message 8 🖂 –                                         | 123456789        | Lorem Ipsum Dolor Sit Amet  |       | Waiting   | -     |
| Test Sage 10 (Split Test) 123456789 Variable due to Split Test 100000 23                                                                                                    |     |                                                       | 123456789        | Lorem Ipsum Dolor Sit Amet  |       | Draft     | -     |
| Leview I view Kepons to Complete                                                                                                    |     | Preview   View Reports                                | 123456789        | Variable due to Split Test  |       | Complete  | 2,500 |
|                                                                                                    |     |                                                       |                  |                             |       |           |       |
|                                                                                                    |     |                                                       |                  |                             |       |           |       |
|                                                                                                    |     |                                                       |                  |                             |       |           |       |
|                                                                                                    |     |                                                       |                  |                             |       |           |       |
|                                                                                                    |     |                                                       |                  |                             |       |           |       |
|                                                                                                    |     |                                                       |                  |                             |       |           |       |
|                                                                                                    |     |                                                       |                  |                             |       |           |       |
|                                                                                                    |     |                                                       |                  |                             |       |           |       |
|                                                                                                    |     |                                                       |                  |                             |       |           |       |
|                                                                                                    |     |                                                       |                  |                             |       |           |       |

#### Annotations

1. Messages with Split Tests settings appear in the messages list page similarly to standard messages, but with a few visual and interactive differences.

2. When a message has Split Tests associated with it, an expand/collapse arrow is present to the left of the Message name. It is collapsed by default (see the *Message List – Expanded* page for expanded view). Also, "(Split Test)" is appended to the name.

3. When the Subject varies across test version within a Message, then the Subject column reads, "Variable due to Split Test". When the Subject text is consistent across test versions, that subject is displayed in this column.

4. When the user hovers the mouse over the Message name of a Split Test, different actions are available to perform on the message status of the message. **Possible Actions:** 

**A. Preview:** Opens a full-sized preview in a popup browser window.

**B. Edit:** Opens the Message in the Edit Message page, with the first test version open.

**C. Delete:** Presents confirmation message and then deletes entire message on positive confirmation.

D. View Reports: Presents flyout menu to view one of the reports.
 E. Stop: Cancels NEXT step in sending flow. Cancels remaining test versions if they are still being sent. Cancels Winning message if tests are complete.

5. The Status depends on the state of the test versions and the state of the Winning Message. Each status has its own unique icon.

| Test Versions | Winning Version           | Displayed Status        | Actions |
|---------------|---------------------------|-------------------------|---------|
| Not Scheduled | NA                        | Waiting to be Scheduled | A, B, C |
| Scheduled     | NA                        | Test Pending            | A, E    |
| Sending       | NA                        | In Test                 | A, E    |
| Sent          | Not Identified            | Testing Complete        | A, D    |
| Sent          | Identified, Not Scheduled | Testing Complete        | A, D    |
| Sent          | Identified, Scheduled     | Winner Scheduled        | A, D, E |
| Sent          | Sent                      | Sent                    | A, D    |
|               |                           |                         |         |

What does the "Preview" action link show in the popup for Split Tests? Options include:

1. Tabs inside the popup for each version

1. Remove the link when only test versions exist

6. Update 11/22: Removed "Copy" as an action for any message with Split Tests.

| Dete           | Manalan | A 41         |                                               | Durantum Manage | D 10 10      |
|----------------|---------|--------------|-----------------------------------------------|-----------------|--------------|
| Date           | version | Author       | Filename                                      | Drawing Name    | Page 13 of 2 |
| April 16, 2015 | 8.2     | Brian Calder | A-B Split Tesing Feature Integration v8.2.vsd | Message List    |              |

|                                          |                                                                                 |                                  |                                                              |        |                  |        | X |
|------------------------------------------|---------------------------------------------------------------------------------|----------------------------------|--------------------------------------------------------------|--------|------------------|--------|---|
| $\Theta \overline{\Theta} \cdot \square$ |                                                                                 |                                  |                                                              | 4+     |                  | R      |   |
|                                          | <u>*</u>                                                                        |                                  |                                                              | 野牛日    | 🔟 . 💿 Act        | ions » | × |
|                                          |                                                                                 |                                  |                                                              | Accour | nt Info          |        |   |
| logo                                     | Dashboard Mossagos Mos                                                          | sago Titlo                       |                                                              |        |                  |        |   |
|                                          | Messages Mes                                                                    |                                  |                                                              |        |                  |        |   |
|                                          | Email Marketing - Messages                                                      |                                  |                                                              |        |                  |        | = |
|                                          | Add Message More Actions                                                        |                                  |                                                              |        |                  |        |   |
|                                          |                                                                                 |                                  |                                                              |        |                  |        |   |
|                                          | List: All Mailing Lists ▼ Status: All ▼                                         | Last Edited: No                  | ov 1, 2013 to Dec 31, 2013 ▼                                 |        |                  |        |   |
|                                          | Message Name                                                                    | Message ID                       | Subject                                                      |        | Sont             | Sent   |   |
|                                          | Message 2 Winning Version                                                       | 2                                |                                                              |        | Sent             | 12 000 |   |
|                                          | Message 3                                                                       | Subject: Lorer                   | m ipsum dolor sit amet, con                                  |        | Sent             | 10.000 |   |
|                                          | Message 4 🖂                                                                     | From Name: J<br>From Email: n    | lohn Doe<br>narketing@lvris.com                              |        | Waiting          | -      |   |
|                                          | ► Message 5 🖂                                                                   | Sent Date/Tim<br>Format: HTML    | Sent Date/Time: Nov 20, 2013, 12:00AM<br>Format: HTML/Text   |        | Waiting          | -      |   |
|                                          | Message 6 🖂                                                                     | Description: L<br>consectetur ad | orem ipsum dolor sit amet,<br>ipisicing elit, sed do eiusmod |        | Sent             | 15,500 |   |
|                                          | Message 7 3                                                                     | -                                |                                                              |        | Testing          | 3,000  |   |
| Nav                                      | Message 8                                                                       |                                  |                                                              |        | Waiting          | -      |   |
|                                          | Message 9 🖂 <sup>assum</sup> teresterenteristeristeristeristeristeristeristeris | 123456789                        | Lorem Ipsum Dolor Sit Amet                                   |        | Draft            | -      |   |
|                                          | Message 10 (Split Test)                                                         | 123456789                        | Variable due to Split Test                                   |        | Test<br>Complete | 2,500  |   |
|                                          |                                                                                 |                                  |                                                              |        |                  |        |   |
|                                          |                                                                                 |                                  |                                                              |        |                  |        |   |
|                                          | ~                                                                               |                                  |                                                              |        |                  |        |   |
|                                          |                                                                                 |                                  |                                                              |        |                  |        |   |
|                                          |                                                                                 |                                  |                                                              |        |                  |        |   |
|                                          |                                                                                 |                                  |                                                              |        |                  |        |   |
|                                          |                                                                                 |                                  |                                                              |        |                  |        |   |
|                                          |                                                                                 |                                  |                                                              |        |                  |        |   |
|                                          |                                                                                 |                                  |                                                              |        |                  |        |   |
|                                          |                                                                                 |                                  |                                                              |        |                  |        |   |

1. When the user hovers the mouse over the icon next to each message in the Message list, a flyout opens showing thumbnail previews of the message.

2. If the message has Split Test versions associated with it, then the settings (meta data) are also included next to the preview as text.

3. If a Winning Version has been identified, then it is the only preview shown, and the test versions are collapsed under a "Test Versions" link. When the link is clicked, all versions are presented as below. (See *Message List - With Preview of Test Versions* page for preview without a Winning Version)

**\_**...

| Subject: Lorem ipsum dolor sit amet, con<br>From Name: John Doe<br>From Email: marketing@lyris.com<br>Sent Date/Time: Nov 20, 2013, 12:00AM<br>Format: HTML/Text<br>Description: Lorem ipsum dolor sit amet,<br>consectetur adipisicing elit, sed do eiusmod  |
|----------------------------------------------------------------------------------------------------|
|                                                                                                    |
|                                                                                                    |
| Subject: Lorem ipsum dolor sit amet, con<br>From Name: John Doe<br>From Email: marketing@lyris.com<br>Sent Dater/Time: Nov 20, 2013, 12:00AM<br>Format: HTML/Text<br>Description: Lorem ipsum dolor sit amet,<br>consectetur adipisicing elit, sed do eiusmod |
| WINNER                                                                                                    |
| Subject: Lorem ipsum dolor sit amet, con<br>From Name: John Doe<br>From Email: marketing@lyris.com<br>Sent Date/Time: Nov 20, 2013, 12:00AM<br>Format: HTML/Text<br>Description: Lorem ipsum dolor sit amet,<br>consectetur adipisicing elit, sed do eiusmod  |
| onalized Subject                                                                                                    |
| Subject: Lorem ipsum dolor sit amet, con<br>From Name: John Doe<br>From Email: marketing@lyris.com<br>Sent Date/Time: Nov 20, 2013, 12:00AM<br>Format: HTML/Text<br>Description: Lorem ipsum dolor sit amet,                                                  |
|                                                                                                    |

| Date           | Version | Author       | Filename                                      | Drawing Name                                   | Page 14 of 2 |
|----------------|---------|--------------|-----------------------------------------------|------------------------------------------------|--------------|
| April 16, 2015 | 8.2     | Brian Calder | A-B Split Tesing Feature Integration v8.2.vsd | Message List - With Preview of Winning Version |              |

|      |                                                        |                                                                                                    |                                                                                                    |            | [                    |
|------|--------------------------------------------------------|----------------------------------------------------------------------------------------------------|----------------------------------------------------------------------------------------------------|------------|----------------------|
|      |                                                        |                                                                                                    |                                                                                                    | 47         |                      |
|      | <u>*</u>                                               |                                                                                                    |                                                                                                    | ESS 4. 🗗 🗆 | Actions              |
| logo |                                                        |                                                                                                    |                                                                                                    | Account I  | nfo                  |
|      | Dashboard Messages Me                                  | essage Title +                                                                                               |                                                                                                    |            |                      |
|      | Email Marketing - Messages                             |                                                                                                    |                                                                                                    |            |                      |
|      | Add Message More Actions                               |                                                                                                    |                                                                                                    |            |                      |
|      | List: All Mailing Lists 🔻 Status: All 🔻                | Last Edited: No                                                                                              | v 1, 2013 to Dec 31, 2013 🔻                                                                                                    |            |                      |
|      | Message Name                                           | Message ID                                                                                                   | Subject                                                                                                    |            | Status Sei           |
|      | Message 1                                              | 123456789                                                                                                    | Lorem Ipsum Dolor Sit Amet                                                                                                    |            | Sent 24,             |
|      | ► Message 2 ⊠ (Split Test)<br>Preview   View Reports ▼ | 123456789                                                                                                    | Split Test                                                                                                    |            | Sent 12,             |
|      |                                                        | 123456789                                                                                                    | Lorem Ipsum Dolor Sit Amet                                                                                                    |            | Sent 10,             |
|      | Message 5 Version A                                    | 123430709                                                                                                    |                                                                                                    |            | Waiting -            |
|      | Message 6 🖾                                            | Subject: Lore                                                                                                | m ipsum dolor sit amet, con                                                                                                    |            | Sent 15,             |
|      | ► Message 7 🖂                                          | From Name:<br>From Email:                                                                                    | John Doe marketing@lyris.com                                                                                                    |            | Testing 3,0          |
| Nav  | Message 8 🖂                                            | Sent Date/Tin<br>Format: HTM                                                                                 | ne: Nov 20, 2013, 12:00AM<br>L/Text                                                                                                    | ,          | Waiting -            |
|      | Message 9 🖂                                            | Description:<br>consectetur ad                                                                               | Lorem ipsum dolor sit amet,<br>dipisicing elit, sed do eiusmod                                                                                                    |            | Draft -              |
|      | Message 10 (S                                          |                                                                                                    |                                                                                                    |            | Test 2,5<br>Complete |
|      |                                                        | Subject: Lore<br>From Name:<br>From Email:<br>Sent Date/Tin<br>Format: HTM<br>Description:<br>consectetur ad | m ipsum dolor sit amet, con<br>John Doe<br>marketing@lyris.com<br>ne: Nov 20, 2013, 12:00AM<br>L/Text<br>Lorem ipsum dolor sit amet,<br>dipisicing elit, sed do eiusmod |            |                      |
|      | Version C with P                                       | Personalized Subject                                                                                         |                                                                                                    |            |                      |
|      |                                                        | Subject: Lore<br>From Name:<br>From Email:<br>Sent Date/Tin<br>Format: HTM<br>Description:<br>consectetur ac | m ipsum dolor sit amet, con<br>John Doe<br>marketing@lyris.com<br>ne: Nov 20, 2013, 12:00AM<br>L/Text<br>Lorem ipsum dolor sit amet,<br>dipisicing elit, sed do eiusmod |            |                      |
|      |                                                        |                                                                                                    |                                                                                                    |            |                      |

1. When a Winning Version of a split test message has NOT been identified, then all of the test versions are displayed in the preview flyout. (See *Message List - With Preview of Winning Version* page for the view when a Winning Version has been identified.)

| Date           | Version | Author       | Filename                                      | Drawing Name                                 | Page 15 of 29 |
|----------------|---------|--------------|-----------------------------------------------|----------------------------------------------|---------------|
| April 16, 2015 | 8.2     | Brian Calder | A-B Split Tesing Feature Integration v8.2.vsd | Message List - With Preview of Test Versions |               |

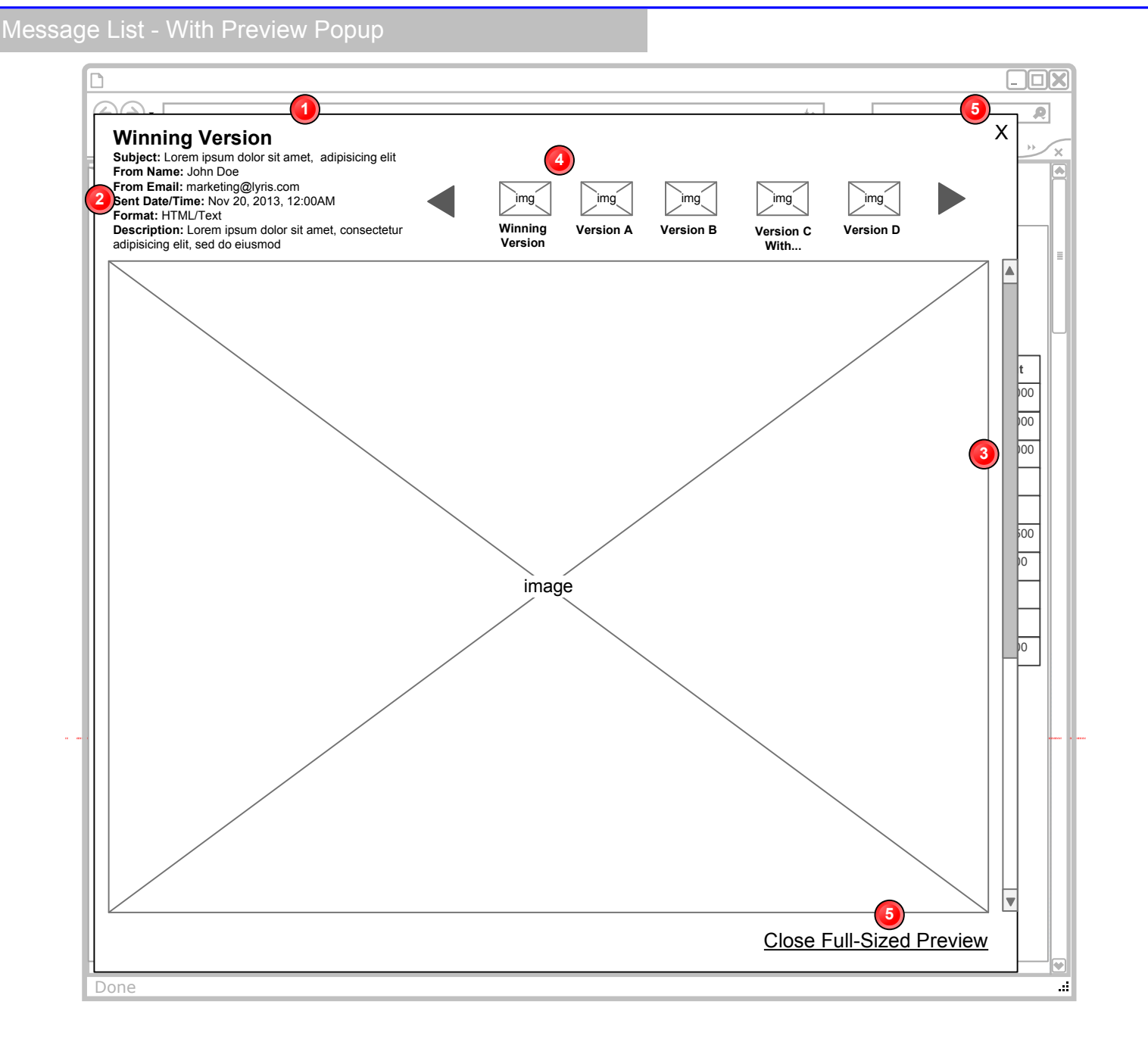

**1.** *Update 12/8:* The "Preview" text link associated with each list item in the table opens a popup to display the full size message. In the case of Messages with Split Tests, the popup contains a full-sized preview of each version.

2. Update 12/8: The name and meta-data of the currently-displayed version is in the topleft corner of the overlay.

**3.** *Update 12/8:* The visible height of the preview is limited to the vertical height available given Lyris HQ's fixed height. Therefore, the overlay will need to accommodate a scroll bar when necessary to display longer messages.

**4.** *Update 12/8:* Each version is accessible in this carousel control. The user can scroll through one at a time with the arrow buttons, or click one of the thumbnails to open that particular preview. The Winning Version is the first one displayed when the popup opens.

5. *Update 12/8:* This "Close Full-Sized Preview" link will close the overlay, as will the "X" in the top-right corner.

| Date           | Version | Author       | Filename                                      | Drawing Name Page                 | e 16 of 29 |
|----------------|---------|--------------|-----------------------------------------------|-----------------------------------|------------|
| April 16, 2015 | 8.2     | Brian Calder | A-B Split Tesing Feature Integration v8.2.vsd | Message List - With Preview Popup |            |

## Message List - Expanded

| © () · [] |                                                     |                  |                            | 4,         |           |       |
|-----------|-----------------------------------------------------|------------------|----------------------------|------------|-----------|-------|
|           | <u>*</u>                                            |                  |                            |            | , 🔘 Actio | ons   |
| logo      |                                                     |                  |                            | Account Ir | nfo       |       |
|           | Dashboard Messages Mes                              | ssage Title      | F                          |            |           |       |
|           | Email Marketing - Messages                          |                  |                            |            |           |       |
|           | Add Message More Actions                            |                  |                            |            |           |       |
|           |                                                     |                  |                            |            |           |       |
|           |                                                     | Last Edited, No. | 4 0040 to Dec 04 0040 -    |            |           |       |
|           | List. Air Maining Lists V Status. Air V             | Message ID       | Subject                    | SI         | atus      | Sent  |
|           | Message 1 🖾                                         | 123456789        | Lorem Ipsum Dolor Sit Amet | Se         | ent :     | 24,00 |
|           | Message 2 (Split Test) ⊠                            |                  |                            | Se         | ent       |       |
|           | Winning Versio                                      | 123456789        | Subject B                  | Se         | ent       | 10,00 |
|           | Version A 🖂 4                                       | 123456789        | Subject A                  | Se         | ent       | 1,000 |
|           | Version B (Winner)                                  | 123456789        | Subject B                  | Se         | ent       | 1,000 |
|           | Message 3 🖂                                         | 123456789        | Lorem Ipsum Dolor Sit Amet | Se         | ent       | 10,00 |
|           | Message 4 🖂                                         | 123456789        | Lorem Ipsum Dolor Sit Amet | W          | aiting    | -     |
| Nav       | ▼Message 5 (Split Test) ⊠                           |                  |                            | W          | aiting    | -     |
|           | Version A 🔀<br>Preview   Edit   Copy 💌   Delete ght | 123456789        | Subject A                  | W          | aiting    | -     |
|           | Version B 🖾                                         | 123456789        | Subject B                  | W          | aiting    | -     |
|           | Version C with Personalized Sub                     | 123456789        | Subject C                  | W          | aiting    | -     |
|           | Message 6 🖂                                         | 123456789        | Lorem Ipsum Dolor Sit Amet | Se         | ent       | 15,50 |
|           | Message 7 (Split Test)                              |                  |                            | Te         | esting    | 3,000 |
|           | Message 8 🖂                                         | 123456789        | Lorem Ipsum Dolor Sit Amet | W          | aiting    | -     |
|           | Message 9 🖂                                         | 123456789        | Lorem Ipsum Dolor Sit Amet | Di         | aft ·     | -     |
|           | Message 10 (Split Test)                             |                  | Variable due to Split Test |            | omplete   | 2,500 |

#### Annotations

1. Messages with Split Tests can be expanded to see the different versions. The Winning Version is displayed at the top of the list and reflects its Subject and number of emails sent. The Subject and Sent columns are blank at the Message level when it is expanded. They are included in the Messages row when it is collapsed.

2. The Test Versions are also expanded, and the Subject and Sent columns are also blank. When the Test Versions are collapsed, the total number of tests sent is included in the Test Versions row as seen below.

3. A Totals row also exists providing a Sent total for the whole message, including the Test Versions plus the Winning Version.

3. Update 11/22: The Totals row has been removed.

**4. Update 12/9:** The Test Versions row has been removed (See #2 above). There are now only two levels – message and individual versions.

| Date           | Version | Author       | Filename                                      | Drawing Name            | Page 17 of 29 |
|----------------|---------|--------------|-----------------------------------------------|-------------------------|---------------|
| April 16, 2015 | 8.2     | Brian Calder | A-B Split Tesing Feature Integration v8.2.vsd | Message List - Expanded |               |

|      |                                                                                                    | *                                                                                  |                                                                                                    |                                   |                                                                         |                                                                                  | <br>RS                                                  | ы<br>в ф. е                                                                  | а m.                                                     | O Actio                                                                     | ons »                                                       |
|------|----------------------------------------------------------------------------------------------------|------------------------------------------------------------------------------------|----------------------------------------------------------------------------------------------------|-----------------------------------|-------------------------------------------------------------------------|----------------------------------------------------------------------------------|---------------------------------------------------------|------------------------------------------------------------------------------|----------------------------------------------------------|-----------------------------------------------------------------------------|-------------------------------------------------------------|
|      |                                                                                                    |                                                                                    |                                                                                                    |                                   |                                                                         |                                                                                  |                                                         | Acco                                                                         | ount Inf                                                 | 0                                                                           |                                                             |
| 1090 | Dealth and                                                                                                    | Den la Oracia                                                                      | B.4                                                                                                    |                                   |                                                                         |                                                                                  |                                                         |                                                                              |                                                          |                                                                             |                                                             |
|      | Dashboard                                                                                                    | Reports Overvie                                                                    | w Message Little                                                                                       | 2 +                               |                                                                         |                                                                                  |                                                         |                                                                              |                                                          |                                                                             |                                                             |
|      | Email Marketin                                                                                                    | ng – Reports O                                                                     | verview                                                                                                |                                   |                                                                         |                                                                                  |                                                         |                                                                              | Da                                                       | ate Range                                                                   | ÷                                                           |
|      |                                                                                                    |                                                                                    |                                                                                                    |                                   |                                                                         |                                                                                  |                                                         |                                                                              | Additi                                                   | ional Rep                                                                   | orts                                                        |
|      |                                                                                                    |                                                                                    |                                                                                                    |                                   |                                                                         |                                                                                  |                                                         | l<br>I                                                                       | _orem ips<br>_orem ips                                   | um dolor<br>um dolor                                                        | sit amet<br>sit amet                                        |
|      | Summer Sale k                                                                                                    | <b>Kickoff</b> (Split To                                                           | est)                                                                                                   |                                   |                                                                         |                                                                                  |                                                         |                                                                              |                                                          |                                                                             |                                                             |
|      | Message Reports                                                                                                    | Downloa                                                                            | ad Report                                                                                              |                                   |                                                                         |                                                                                  |                                                         |                                                                              |                                                          |                                                                             |                                                             |
|      | Version A                                                                                                    | Version B                                                                          | Version C wit                                                                                          | ]                                 |                                                                         |                                                                                  |                                                         |                                                                              |                                                          |                                                                             |                                                             |
|      |                                                                                                    | From Email:                                                                        | marketing@lvris.com                                                                                    |                                   |                                                                         | . 八                                                                              |                                                         | Л                                                                            | Л                                                        | · ال                                                                        | " )                                                         |
| Nav  | Preview: HTML                                                                                                    | Sent: Novem                                                                        | marketing@jyris.com<br>iber 10, 2013                                                                   |                                   |                                                                         | Unique U<br>Opens                                                                | Unique<br>Clicks                                        | Bounces                                                                      | Unsu<br>scribe                                           | b- Cor<br>es sid                                                            | nver-<br>ons                                                |
| Nav  | Preview: HTML  <br>List: All Mailing Lists                                                                                               | Text                                                                               | marketing@jyris.com<br>iber 10, 2013                                                                   |                                   |                                                                         | Unique I<br>Opens                                                                | Unique<br>Clicks                                        | Bounces                                                                      | Unsu<br>scribe                                           | b- Cor<br>es sid                                                            | w Data                                                      |
| Nav  | Preview: HTML  <br>List: All Mailing Lists<br>Message Name                                                                               | Sent: Novem                                                                        | marketing@jyris.com<br>iber 10, 2013                                                                   | Status                            | Segment                                                                 | Unique I<br>Opens<br>Date Sent                                                   | Unique<br>Clicks<br>Sent                                | Bounces                                                                      | Unsu<br>scribe<br>Che<br>Opens                           | b- Cor<br>es sid                                                            | w Data<br>Unique<br>Clicks                                  |
| Nav  | I<br>I<br>I<br>I<br>I<br>I<br>I<br>I<br>I<br>I<br>I<br>I<br>I<br>I                                                                       | Text Subjec                                                                        | marketing@jyris.com<br>iber 10, 2013                                                                   | Status<br>Sent                    | Segment<br>(No Segment)                                                 | Date Sent Nov 10, 2                                                              | Unique<br>Clicks<br>Sent<br>24,000                      | Bounces Delivered 24,000                                                     | Unsu<br>scribe                                           | b- Cor<br>es sid                                                            | w Data<br>Unique<br>Clicks<br>50                            |
| Nav  | Interview: HTML  <br>Preview: HTML  <br>List: All Mailing Lists<br>Message Name<br>Message 1<br>Message 2 (Split T<br>Message 2 (Split T | Sent: Novem<br><u>Text</u><br>S ▼<br><u>S</u> Ubject<br>Lorem<br>Test) ∠ Variab.   | marketing@jyris.com<br>iber 10, 2013<br>:t<br>Ipsum Dolor Sit Amet<br>le due to Split Test             | Status<br>Sent                    | Segment<br>(No Segment)<br>(No Segment)                                 | Date Sent<br>Nov 10, 2                                                           | Unique<br>Clicks<br>Sent<br>24,000<br>12,000            | Delivered           24,000           12,000                                  | Unsu<br>scribe                                           | b- Cor<br>es sid                                                            | w Data<br>Unique<br>Clicks<br>50<br>15                      |
| Nav  | I<br>I<br>I<br>I<br>I<br>I<br>I<br>I<br>I<br>I<br>I<br>I<br>I<br>I                                                                       | Sent: Novem<br><u>Text</u><br>S ▼<br>Subject<br>Lorem<br>Lorem<br>Lorem            | t<br>t<br>lpsum Dolor Sit Amet<br>lpsum Dolor Sit Amet<br>lpsum Dolor Sit Amet<br>lpsum Dolor Sit Amet | Status<br>Sent<br>Sent            | Segment<br>(No Segment)<br>(No Segment)<br>(No Segment)                 | Date Sent<br>Nov 10, 2<br>Nov 10, 2                                              | Unique<br>Clicks<br>Sent<br>24,000<br>12,000            | Delivered           24,000           12,000           10,000                 | Unsu<br>scribe<br>Che<br>200<br>100<br>75<br>30          | b- Cor<br>es sid<br>wck for Net<br>Unique<br>Opens<br>100<br>50<br>30<br>21 | w Data<br>W Data<br>Unique<br>Clicks<br>50<br>15<br>10<br>2 |
| Nav  | I<br>I<br>I<br>I<br>I<br>I<br>I<br>I<br>I<br>I<br>I<br>I<br>I<br>I                                                                       | S ▼ Subject Sent: Novem S ▼ Subject Corem Fest) ⊠ Variabo Lorem plit Test) ⊠ Lorem | marketing@jyris.com<br>iber 10, 2013                                                                   | Sent<br>Sent<br>Sent<br>Test Sent | Segment<br>(No Segment)<br>(No Segment)<br>(No Segment)<br>(No Segment) | Unique<br>Opens<br>Date Sent<br>Nov 10, 2<br>Nov 10, 2<br>Nov 10, 2<br>Nov 10, 2 | Unique<br>Clicks<br>24,000<br>12,000<br>10,000<br>1,500 | Delivered           24,000           12,000           10,000           1,475 | Unsu<br>scribe<br>Che<br>Opens<br>200<br>100<br>75<br>30 | b- Cor<br>es sid<br>uck for Nev<br>Unique<br>Opens<br>100<br>50<br>30<br>21 | w Data<br>Unique<br>Clicks<br>50<br>15<br>10<br>8           |

1. This is the Reports Overview page reflecting the current layout of the overview data of a selected message ABOVE the table list of messages. It is preferred that the page layout be updated so the table is displayed above the overview information of the selected message.

| Date           | Version | Author       | Filename                                      | Drawing Name F                    | Page 18 of 29 |
|----------------|---------|--------------|-----------------------------------------------|-----------------------------------|---------------|
| April 16, 2015 | 8.2     | Brian Calder | A-B Split Tesing Feature Integration v8.2.vsd | Reports Overview - Current Layout |               |

| <u>n</u> |                                                                                                    |                                                                                                    |                                      |                             |                 |                               |                         |                                   | ſ                         |
|----------|----------------------------------------------------------------------------------------------------|----------------------------------------------------------------------------------------------------|--------------------------------------|-----------------------------|-----------------|-------------------------------|-------------------------|-----------------------------------|---------------------------|
|          |                                                                                                    |                                                                                                    |                                      |                             |                 | 4.7                           |                         |                                   |                           |
|          |                                                                                                    | <u>*</u>                                                                                                    |                                      |                             |                 | RSS 4                         | 8 0                     | L                                 | tions                     |
|          | 1                                                                                                    |                                                                                                    |                                      |                             | ĺ               | A                             | ccount l                | nfo                               |                           |
| logo     | Dashboard Report                                                                                                    | ts Overview Message Title                                                                                                    | +                                    |                             | L               |                               |                         |                                   |                           |
|          |                                                                                                    |                                                                                                    |                                      |                             |                 | Additions                     | Deperto                 |                                   | _                         |
|          | Email Marketing – R                                                                                                    | eports Overview                                                                                                    |                                      |                             |                 | * Some repor                  | ts will launch          | n in a separa                     | te win                    |
|          | Check for New Data                                                                                                    |                                                                                                    |                                      |                             |                 | " Will use mo                 | st recent or o          | default list.                     |                           |
|          | List: All Mailing Lists V                                                                                                    | Status: All Date Range:                                                                                                    | Nov 1, 2013 to Dec                   | c 31, 2013 <b>8</b>         |                 |                               | 3                       | Downloa                           | ad Re                     |
|          | 1 Message Name                                                                                                    | Subject                                                                                                    | Segment                              | Date Sent                   | Sent            | Delivered                     | Opens                   | Unique<br>Opens                   | U                         |
|          | Message 1 🖂                                                                                                    | Lorem Ipsum Dolor Sit Amet                                                                                                    | (No Segment)                         | Nov 10, 2                   | 24,000          | 24,000                        | 200                     | 100                               | 50                        |
|          | Message 2 (Split Test)                                                                                                    | Variable due to Split Test                                                                                                    | (No Segment)                         | Nov 10, 2                   | 12,000          | 12,000                        | 100                     | 50                                | 1                         |
|          | Message 3 🔀                                                                                                    | Lorem Ipsum Dolor Sit Amet                                                                                                    | (No Segment)                         | Nov 10, 2                   | 10,000          | 10,000                        | 75                      | 30                                | 1(                        |
|          | Summer Sale(Split Test)                                                                                                    | Lorem Ipsum Dolor Sit Amet                                                                                                    | (No Segment)                         | Nov 10, 2                   | 1,500           | 1,475                         | 30                      | 21                                | 8                         |
| Nav      | Summer Sale Kickof<br>Status: Test Complete<br>Message Reports                                                                                                    | f ( <i>Split Test</i> ) - Summary                                                                                                    |                                      |                             |                 |                               |                         |                                   |                           |
| Nav      | 2 Version A Version A Versio A Version A Version A Version A Version A Version A Versi      | f (Split Test) - Summary<br>ersion B Version C wit<br>Description: Lorem ipsum dolor sit<br>dipiscing elit<br>subject: Lorem ipsum dolor sit ame<br>rom Email: marketing@yris.com<br>rom Name: Brian Calder<br>ient: November 10, 2013, 7:00AM                             | amet, consectetur<br>it, consectetur | 3%<br>75<br>Unique<br>Opens | e Uni<br>s Clie | %<br>5<br>que<br>cks<br>Boun  | 6<br>3<br>vces Ur<br>sc | 9%<br>75<br>Isub-<br>Cribes       | 3%<br>75<br>Conve         |
| Nav      | Summer Sale Kickof<br>Status: Test Complete<br>Message Reports V<br>Version A Ve<br>image                                                                                                    | f (Split Test) - Summary<br>ersion B Version C wit<br>Description: Lorem ipsum dolor sit<br>dipiscing elit<br>isubject: Lorem ipsum dolor sit ame<br>irom Email: marketing@lyris.com<br>rom Name: Brian Calder<br>ient: November 10, 2013, 7:00AM                          | amet, consectetur<br>et, consectetur | 3%<br>75<br>Unique<br>Opens | e Uni<br>s Clic | 2%<br>5<br>que<br>cks<br>Boun | 6<br>3<br>cces Ur<br>sc | 9%<br>75<br>Isub-<br>Cribes       | 3%<br>75<br>Conve         |
| Nav      | Summer Sale Kickof<br>Status: Test Complete<br>Message Reports V<br>Version A Ve<br>image<br>Preview: HTML   Text                                                                                                    | f (Split Test) - Summary<br>ersion B Version C wit<br>Description: Lorem ipsum dolor sit<br>dipiscing elit<br>subject: Lorem ipsum dolor sit ame<br>rom Email: marketing@yris.com<br>rom Name: Brian Calder<br>ient: November 10, 2013, 7:00AM                             | amet, consectetur<br>it, consectetur | 3%<br>75<br>Unique<br>Opens | e Uni<br>s Clie | %<br>5<br>que<br>cks Boun     |                         | %<br>75<br>ribes                  | 3%<br>75<br>Conve         |
| Nav      | Summer Sale Kickof<br>Status: Test Complete<br>Message Reports V<br>Version A Ve<br>image<br>Preview: HTML   Text                                                                                                    | ff (Split Test) - Summary<br>ersion B Version C wit<br>Description: Lorem ipsum dolor sit<br>dipiseing elit<br>isubject: Lorem ipsum dolor sit ame<br>irom Email: marketing@lyris.com<br>rom Name: Brian Calder<br>isent: November 10, 2013, 7:00AM                        | amet, consectetur<br>et, consectetur | 3%<br>75<br>Unique<br>Opens | e Uni<br>s Clie | 2%<br>5<br>que<br>cks<br>Boun | 6<br>3<br>ces Ur<br>sc  | 9%<br>75<br>Isub-<br>Cribes       | 3%<br>75<br>Conve         |
| Nav      | Summer Sale Kickof<br>Status: Test Complete<br>Message Reports Version A Version A Versio A | f (Split Test) - Summary<br>ersion B Version C wit<br>Description: Lorem ipsum dolor sit<br>dipiscing elit<br>subject: Lorem ipsum dolor sit ame<br>rom Email: marketing@yris.com<br>rom Name: Brian Calder<br>rent: November 10, 2013, 7:00AM                             | amet, consectetur<br>it, consectetur | 3%<br>75<br>Unique<br>Opens | e Unis Clie     | 2%<br>5<br>que<br>cks<br>Boun | ces ur<br>sc            | %<br>75<br>Isub-<br>Cribes        | 3%<br>75<br>Conve<br>sion |
| Nav      | Summer Sale Kickof<br>Status: Test Complete<br>Message Reports                                                                                                    | f (Split Test) - Summary<br>ersion B Version C wit<br>Description: Lorem ipsum dolor sit<br>dipiscing elit<br>subject: Lorem ipsum dolor sit ame<br>rom Email: marketing@lyris.com<br>rom Name: Brian Calder<br>sent: November 10, 2013, 7:00AM                            | amet, consectetur<br>et, consectetur | Unique<br>Opene             | e Uni<br>s Clie | %<br>5<br>que<br>cks<br>Boun  | 5<br>6<br>Ces Ur<br>sc  | 9⁄0<br>75<br>Isub-<br>C           | 3%<br>75<br>Conve         |
| Nav      | Summer Sale Kickof<br>Status: Test Complete<br>Message Reports<br>Version A<br>Version A<br>Version A<br>Preview: HTML   Text                                                                                                    | f (Split Test) - Summary<br>ersion B Version C wit<br>Description: Lorem ipsum dolor sit<br>dipiscing elit<br>subject: Lorem ipsum dolor sit ame<br>rom Email: marketing@lyris.com<br>rom Name: Brian Calder<br>ient: November 10, 2013, 7:00AM                            | amet, consectetur<br>it, consectetur | 3%<br>75<br>Unique<br>Opens | e Uni<br>s Clie | 2%<br>5<br>que<br>cks<br>Boun |                         | %<br>75<br>isub-<br>ribes         | 3%<br>75<br>Conversions   |
| Nav      | Summer Sale Kickof<br>Status: Test Complete<br>Message Reports                                                                                                    | f (Split Test) - Summary<br>ersion B Version C wit<br>Description: Lorem ipsum dolor sit<br>dipiscing elit<br>subject: Lorem ipsum dolor sit ame<br>rom Email: marketing@lyris.com<br>rom Name: Brian Calder<br>isent: November 10, 2013, 7:00AM                           | amet, consectetur<br>it, consectetur | Unique<br>Opens             | e Unis Clie     | %<br>5<br>que<br>cks<br>Boun  |                         | 9/0<br>75<br>Isub-<br>C<br>C<br>C | 3%<br>75<br>Conve         |
| Nav      | Summer Sale Kickof<br>Status: Test Complete<br>Message Reports V<br>Version A Ve<br>image<br>Preview: HTML   Text                                                                                                    | f (Split Test) - Summary<br>ersion B Version C wit<br>Description: Lorem ipsum dolor sit<br>dipiscing elit<br>subject: Lorem ipsum dolor sit ame<br>rom Email: marketing@lyris.com<br>irom Name: Brian Calder<br>irom Name: Brian Calder<br>irom November 10, 2013, 7:00AM | amet, consectetur<br>t, consectetur  | 3%<br>75<br>Unique<br>Opens | e Uni<br>s Clic | 2%<br>5<br>que<br>cks<br>Boun |                         | %<br>75<br>Isub-<br>ribes         | 3%<br>75<br>Conve<br>sion |

1. This is the preferred page layout for the Reports Overview page. The Table is above the overview data, thus the information is presented in a more logical hierarchy of top-to-bottom. The Split Test Message is selected in the table.

2. When a Split Test has been applied to a message, then the different versions are represented by tabs. The first version is open by default.

3. The action buttons to access or view related reports, are grouped together under the name of the Message.

**Updated 2/14/14:** Moved this above the table of messages since it relates to all messages.

4. The meta data specific to each the respective version is displayed next to the thumbnail preview. This includes, Description, Subject, From Email, From Name, and Sent Date/Time.

5. The data badges reflect the overview data for this open version only.

6. **Updated 12/4:** To align with the table layout of other pages, the "Check for New Data" button has been moved to the top-left of the table and is the darker action button.

**7. Updated 12/4:** Because the Reports table now contains Messages of various statuses, a "Status" filter is added here to allow the user to filter. The contents of this list reflect all of the different status of messages that appear in this table.

**8. Updated 12/4:** To align with the table layout of other pages, the "Date Range" button has been moved to this filter row as an additional filter.

**9. Updated 12/4:** " - Summary" is added to the end of the name of the selected message to reinforce the fact that this does not represent the complete reporting details.

| Date           | Version | Author       | Filename                                      | Drawing Name                        | Page 19 of 29 |
|----------------|---------|--------------|-----------------------------------------------|-------------------------------------|---------------|
| April 16, 2015 | 8.2     | Brian Calder | A-B Split Tesing Feature Integration v8.2.vsd | Reports Overview - Preferred Layout |               |

|      |                                                                              |                                                                                                    |                    |            |        |                                 |                                  |                                 |           |   | Annot                                                                                                    | ations                                                              |                                                                                               |                           |
|------|------------------------------------------------------------------------------|----------------------------------------------------------------------------------------------------|--------------------|------------|--------|---------------------------------|----------------------------------|---------------------------------|-----------|---|----------------------------------------------------------------------------------------------------|---------------------------------------------------------------------|-----------------------------------------------------------------------------------------------|---------------------------|
| ))·[ |                                                                              |                                                                                                    |                    |            | 4.     | ÷                               |                                  |                                 |           |   |                                                                                                    |                                                                     |                                                                                               | 41                        |
|      |                                                                              | 1                                                                                                    |                    |            |        | RSS 4-                          |                                  | Act                             | ions 🕠    | × | be a case                                                                                                    | in which a user look                                                | s at a report before all versions ha                                                          | then there<br>ave been se |
|      |                                                                              |                                                                                                    |                    |            |        | A                               | ccount I                         | nto                             |           | Ä | ulerelore                                                                                                    |                                                                     |                                                                                               |                           |
|      | Dashboard Reports                                                            | s Overview Message Title                                                                                                    | +                  |            |        | Additional                      | Deperto                          |                                 |           |   | 1. In this of appropriation of the second second se | ase, each version's<br>e tab, as is the Desc<br>is changed to "Sche | tab is still present. The preview in<br>cription, Subject, From Email and<br>eduled: [Date]". | age is still<br>From Name |
|      | Email Marketing – Re                                                         | eports Overview                                                                                                    |                    |            |        | * Some report<br>* Will use mos | ts will launch<br>st recent or o | i in a separat<br>default list. | e window. |   | 2. The col                                                                                                    | orful data points are<br>vith the "Pending" me                      | not present as there is no data, a essage.                                                    | nd they are               |
|      | Check for New Data                                                           |                                                                                                    |                    |            |        |                                 |                                  |                                 |           |   |                                                                                                    |                                                                     |                                                                                               |                           |
|      | List: All Mailing Lists 🔻 S                                                  | Status: All  Date Range:                                                                                                    | Nov 1, 2013 to Dec | 31, 2013 🔻 |        |                                 |                                  | Download                        | d Report  |   |                                                                                                    |                                                                     |                                                                                               |                           |
|      | Message Name                                                                 | Subject                                                                                                    | Segment            | Date Sent  | Sent   | Delivered                       | Opens                            | Opens                           | Clicks    |   |                                                                                                    |                                                                     |                                                                                               |                           |
|      | Message 1 🔀                                                                  | Lorem Ipsum Dolor Sit Amet                                                                                                    | (No Segment)       | Nov 10, 2  | 24,000 | 24,000                          | 200                              | 100                             | 50        |   |                                                                                                    |                                                                     |                                                                                               |                           |
|      | Message 2 (Split Test)                                                       | Variable due to Split Test                                                                                                    | (No Segment)       | Nov 10, 2  | 12,000 | 12,000                          | 100                              | 50                              | 15        |   |                                                                                                    |                                                                     |                                                                                               |                           |
|      | Message 3 🔀                                                                  | Lorem Ipsum Dolor Sit Amet                                                                                                    | (No Segment)       | Nov 10, 2  | 10,000 | 10,000                          | 75                               | 30                              | 10        |   |                                                                                                    |                                                                     |                                                                                               |                           |
|      | Summer Sale(Split Test)                                                      | Lorem Ipsum Dolor Sit Amet                                                                                                    | (No Segment)       | Nov 10, 2  | 1,500  | 1,475                           | 30                               | 21                              | 8         |   |                                                                                                    |                                                                     |                                                                                               |                           |
|      | Version A Ver                                                                | rsion B Version C wit                                                                                                    |                    |            |        |                                 |                                  |                                 |           |   |                                                                                                    |                                                                     |                                                                                               |                           |
|      | version A ver<br>but ac<br>star<br>image star                                | escription: Lorem ipsum dolor sit<br>dipiscing elit<br>ubject: Lorem ipsum dolor sit ame<br>rom Email: marketing@lyris.com<br>rom Name: Brian Calder<br>sheduled: Nov 12, 2013 12:00 PM | amet, consectetur  |            | I      | Pendin                          | ıg                               | 2                               |           |   |                                                                                                    |                                                                     |                                                                                               |                           |
|      | image                                                                        | escription: Lorem ipsum dolor sit<br>dipiscing elit<br>ubject: Lorem ipsum dolor sit ame<br>rom Email: marketing@lyris.com<br>rom Name: Brian Calder<br>cheduled: Nov 12, 2013 12:00 PM | amet, consectetur  |            | I      | Pendin                          | ıg                               | 2                               |           |   |                                                                                                    |                                                                     |                                                                                               |                           |
|      | Version A Ver<br>ac<br>simage<br>Preview: <u>HTML   Text</u>                 | escription: Lorem ipsum dolor sit<br>dipiscing elit<br>ubject: Lorem ipsum dolor sit ame<br>om Email: marketing@yris.com<br>om Name: Brian Calder<br>cheduled: Nov 12, 2013 12:00 PM    | amet, consectetur  |            | I      | Pendin                          | ıg                               | 2                               |           |   |                                                                                                    |                                                                     |                                                                                               |                           |
|      | Version A Ver<br>active<br>image<br>Preview: <u>HTML   Text</u>              | escription: Lorem ipsum dolor sit<br>dipiscing elit<br>ubject: Lorem ipsum dolor sit ame<br>om Email: marketing@lyris.com<br>om Name: Brian Calder<br>cheduled: Nov 12, 2013 12:00 PM   | amet, consectetur  |            | 1      | Pendin                          | ig                               | <b>2</b> )                      |           |   |                                                                                                    |                                                                     |                                                                                               |                           |
|      | Version A Ver<br>image Date<br>image Preview: HTML   Text                    | escription: Lorem ipsum dolor sit<br>dipiscing elit<br>ubject: Lorem ipsum dolor sit ame<br>rom Email: marketing@yris.com<br>rom Name: Brian Calder<br>cheduled: Nov 12, 2013 12:00 PM  | amet, consectetur  |            |        | Pendin                          | ig                               |                                 |           |   |                                                                                                    |                                                                     |                                                                                               |                           |
|      | Version A Ver<br>image Diac<br>Fr<br>Fr<br>Sc<br>Preview: <u>HTML   Text</u> | escription: Lorem ipsum dolor sit<br>dipiscing elit<br>ubject: Lorem ipsum dolor sit ame<br>om Email: marketing@yris.com<br>om Name: Brian Calder<br>cheduled: Nov 12, 2013 12:00 PM    | amet, consectetur  |            |        | Pendin                          | ng                               |                                 |           |   |                                                                                                    |                                                                     |                                                                                               |                           |
|      | Version A Ver<br>active<br>image<br>Preview: <u>HTML   Text</u>              | escription: Lorem ipsum dolor sit<br>dipiscing elit<br>ubject: Lorem ipsum dolor sit ame<br>om Email: marketing@lyris.com<br>om Name: Brian Calder<br>cheduled: Nov 12, 2013 12:00 PM   | amet, consectetur  |            |        | Pendin                          | ng                               |                                 |           |   |                                                                                                    |                                                                     |                                                                                               |                           |
|      | Version A Ver<br>image Date<br>image Preview: HTML   Text                    | escription: Lorem ipsum dolor sit<br>dipiscing elit<br>ubject: Lorem ipsum dolor sit ame<br>rom Email: marketing@lyris.com<br>rom Name: Brian Calder<br>cheduled: Nov 12, 2013 12:00 PM | amet, consectetur  |            |        | Pendin                          | ıg                               |                                 |           |   |                                                                                                    |                                                                     |                                                                                               |                           |
|      | Version A Ver<br>image Diac<br>Fr<br>Preview: <u>HTML   Text</u>             | escription: Lorem ipsum dolor sit<br>dipiscing elit<br>ubject: Lorem ipsum dolor sit ame<br>om Email: marketing@lyris.com<br>om Name: Brian Calder<br>cheduled: Nov 12, 2013 12:00 PM   | amet, consectetur  |            |        | Pendin                          | ng                               |                                 |           |   |                                                                                                    |                                                                     |                                                                                               |                           |
|      | Version A Ver<br>image Date<br>image Preview: HTML   Text                    | escription: Lorem ipsum dolor sit<br>dipiscing elit<br>ubject: Lorem ipsum dolor sit ame<br>om Email: marketing@lyris.com<br>om Name: Brian Calder<br>cheduled: Nov 12, 2013 12:00 PM   | amet, consectetur  |            | 1      | Pendin                          | ng                               | <b>.</b>                        |           |   |                                                                                                    |                                                                     |                                                                                               |                           |

| Date           | Version | Author       | Filename                                      | Drawing Name                       | Page 20 of 29 |
|----------------|---------|--------------|-----------------------------------------------|------------------------------------|---------------|
| April 16, 2015 | 8.2     | Brian Calder | A-B Split Tesing Feature Integration v8.2.vsd | Reports Overview - Unsent Versions |               |

## Reports Overview with Winner

|      |                                                                                                |                                                                                                    |                             |                                          |                                    | 47                            |                               |                                | 4                            |
|------|------------------------------------------------------------------------------------------------|----------------------------------------------------------------------------------------------------|-----------------------------|------------------------------------------|------------------------------------|-------------------------------|-------------------------------|--------------------------------|------------------------------|
|      |                                                                                                | *                                                                                                    |                             |                                          | r                                  | RSS 4.                        |                               | <b>.</b> O Act                 | tions 🕠                      |
| logo | ]                                                                                              |                                                                                                    |                             |                                          |                                    | A                             | ccount l                      | Info                           |                              |
|      | Dashboard Reports                                                                              | Overview Message Title                                                                                                    | +                           |                                          |                                    |                               |                               |                                |                              |
|      | Email Marketing – Re                                                                           | oorts Overview                                                                                                    |                             |                                          |                                    | Additiona                     | al Reports                    |                                |                              |
|      |                                                                                                |                                                                                                    |                             |                                          |                                    | * Some repo<br>* Will use mo  | orts will launc               | h in a separa<br>default list. | te window.                   |
|      | Check for New Data                                                                             |                                                                                                    |                             |                                          |                                    |                               |                               |                                |                              |
|      | List: All Mailing Lists V St                                                                   | atus: All 🔻 Date Range:                                                                                                    | Nov 1, 2013 to Dec          | c 31, 2013 🔻                             |                                    |                               |                               |                                |                              |
|      | Message Name                                                                                   | Subject                                                                                                    | Segment                     | Date Sent                                | Sent                               | Delivered                     | Opens                         | Unique<br>Opens                | Unique<br>Clicks             |
|      | Message 1 🖂                                                                                    | Lorem Ipsum Dolor Sit Amet                                                                                                    | (No Segment)                | Nov 10, 2                                | 24,000                             | 24,000                        | 200                           | 100                            | 50                           |
|      | Message 2 (Split Test)                                                                         | Variable due to Split Test                                                                                                    | (No Segment)                | Nov 10, 2                                | 12,000                             | 12,000                        | 100                           | 50                             | 15                           |
|      |                                                                                                | Lorem Ipsum Dolor Sit Amet                                                                                                    | (No Segment)                | Nov 10, 2                                | 10,000                             | 10,000                        | 75                            | 30                             | 10                           |
|      | Summer Sale(Split Test)                                                                        |                                                                                                    | (No Segment)                | 1000 10, 2                               | 10,000                             | 10,000                        | 75                            | 30                             | 10                           |
|      |                                                                                                |                                                                                                    |                             |                                          |                                    |                               |                               |                                |                              |
| Nav  | Message Reports V<br>Totals Winning                                                            | Download Report<br>Version Version A                                                                                                    | 2<br>Version B              | Version C                                | wit                                |                               |                               |                                |                              |
| Nav  | 1 Totals Winning<br>image Sul                                                                  | Download Report<br>2 Version Version A<br>oject: Lorem ipsum dolor sit ame<br>m Email: marketing@lyris.com<br>m Name: Brian Calder<br>it: November 10, 2013, 7:00AM                                                                                                    | Version B                   | Version C<br>3%<br>75<br>Unique<br>Opens | wit<br>30<br>7<br>Uni<br>6<br>Clie | %<br>5<br>que<br>cks<br>Boun  | %<br>5<br>Inces Ur<br>sc      | 75<br>rsub-<br>cribes          | 3%<br>75<br>onver-<br>sions  |
| Nav  | 1<br>Message Reports V<br>Totals Winning<br>From<br>Ser                                        | Download Report<br>2 Version Version A<br>Dject: Lorem ipsum dolor sit ame<br>m Email: marketing@lyris.com<br>m Name: Brian Calder<br>tt: November 10, 2013, 7:00AM                                                                                                    | Version B                   | Version C<br>3%<br>75<br>Unique<br>Opens | 30<br>7<br>Clic                    | 2%<br>5<br>que<br>cks Boun    | % 3                           | 75<br>Tribes s                 | 3%<br>75<br>Donver-<br>sions |
| Nav  | 1 Totals Winning<br>Totals Winning<br>Fro<br>Fro<br>Ser<br>Preview: <u>HTML   Text</u>         | Download Report<br>2 Version Version A<br>oject: Lorem ipsum dolor sit ame<br>m Email: marketing@lyris.com<br>m Name: Brian Calder<br>it: November 10, 2013, 7:00AM                                                                                                    | Version B                   | Version C<br>3%<br>75<br>Unique<br>Opens | wit                                | %<br>5<br>que<br>cks Boun     | % 3<br>5 Ur<br>Inces Ur<br>sc | 9%<br>75<br>Isub-<br>Kribes    | 3%<br>75<br>ponver-<br>sions |
| Nav  | 1<br>Message Reports V<br>Totals Winning<br>From<br>From<br>Ser<br>Preview: <u>HTML   Text</u> | Download Report<br>g Version Version A<br>oject: Lorem ipsum dolor sit ame<br>m Email: marketing@lyris.com<br>m Name: Brian Calder<br>tt: November 10, 2013, 7:00AM                                                                                                    | Version B                   | Version C<br>3%<br>75<br>Unique<br>Opens | wit                                | 2%<br>5<br>que<br>cks Boun    | Vo<br>s<br>Inces Sc           | 9%<br>75<br>Isub-<br>Cribes    | 3%<br>75<br>onver-<br>sions  |
| Nav  | 1<br>Message Reports V<br>Totals Winning<br>From Ser<br>image<br>Preview: HTML   Text          | Download Report<br>9 Version Version A<br>0 Version A<br>0 Vers | Version B<br>c, consectetur | Version C<br>3%<br>75<br>Unique<br>Opens | wit<br>30<br>7<br>Uni              | %<br>5<br>que<br>cks<br>Boun  | nces Ur<br>sc                 | 9%<br>75<br>Isub-<br>Cribes    | 3%<br>75<br>onver-<br>sions  |
| Nav  | 1<br>Message Reports V<br>Totals Winning<br>From<br>From<br>Ser<br>Preview: HTML   Text        | Download Report<br>g Version Version A<br>oject: Lorem ipsum dolor sit ame<br>m Email: marketing@lyris.com<br>m Name: Brian Calder<br>tt: November 10, 2013, 7:00AM                                                                                                    | Version B<br>d, consectetur | Version C<br>3%<br>75<br>Unique<br>Opens | 30<br>7<br>Uni<br>Clie             | 2%<br>5<br>que<br>cks<br>Boun | /o<br>acces ur<br>sc          | 9%<br>75<br>Isub-<br>cribes    | 3%<br>75<br>onver-<br>sions  |
| Nav  | 1<br>Message Reports V<br>Totals Winning<br>From<br>From Ser<br>Preview: HTML   Text           | Download Report<br>2 Version Version A<br>oject: Lorem ipsum dolor sit ame<br>m Email: marketing@lyris.com<br>m Name: Brian Calder<br>it: November 10, 2013, 7:00AM                                                                                                    | Version B<br>a, consectetur | Version C<br>3%<br>75<br>Unique<br>Opens | wit                                | %<br>5<br>que<br>cks<br>Boun  | nces Ur<br>sc                 | 9%<br>75<br>Isub-<br>Ciribes   | 3%<br>75<br>onver-<br>sions  |

#### Annotations

1. When a Winning Message has been sent, a Winning Version tab is added to reflect that data, and a totals tab is added to aggregate all of the versions. The Totals tab is open by default.

2. Updated 11/22: Moved Totals to first

| Date           | Version | Author       | Filename                                      | Drawing Name Page            | ige 21 of 29 |
|----------------|---------|--------------|-----------------------------------------------|------------------------------|--------------|
| April 16, 2015 | 8.2     | Brian Calder | A-B Split Tesing Feature Integration v8.2.vsd | Reports Overview with Winner |              |

#### **Reports Details**

| )) • [ |                                                                                                    |                                                                                                    |                                                                      |                                                                                                    |                              |                                                 |                                                     | 4.7                                                                                                    |                                                                                                    |                                                                                                    |
|--------|----------------------------------------------------------------------------------------------------|----------------------------------------------------------------------------------------------------|----------------------------------------------------------------------|----------------------------------------------------------------------------------------------------|------------------------------|-------------------------------------------------|-----------------------------------------------------|----------------------------------------------------------------------------------------------------|----------------------------------------------------------------------------------------------------|----------------------------------------------------------------------------------------------------|
|        |                                                                                                    |                                                                                                    | *                                                                    |                                                                                                    |                              |                                                 |                                                     | RSS                                                                                                    | 4. O I                                                                                                    | D. O Action                                                                                            |
|        | 1                                                                                                    |                                                                                                    |                                                                      |                                                                                                    |                              |                                                 |                                                     |                                                                                                    | Account                                                                                                    | t Info                                                                                                 |
|        |                                                                                                    |                                                                                                    |                                                                      |                                                                                                    |                              |                                                 |                                                     |                                                                                                    |                                                                                                    |                                                                                                    |
|        | Dashboard                                                                                                    | Reports Overv                                                                                                    | riew Summer                                                          | Sale +                                                                                                    |                              |                                                 |                                                     |                                                                                                    |                                                                                                    |                                                                                                    |
|        | E                                                                                                    | tin a Otan dan                                                                                                    |                                                                      |                                                                                                    |                              |                                                 |                                                     |                                                                                                    |                                                                                                    |                                                                                                    |
|        | Email Warke                                                                                                    | sting – Standar                                                                                                    | a Report                                                             |                                                                                                    |                              |                                                 |                                                     |                                                                                                    | ( Vi                                                                                                    | iew EA Reports                                                                                         |
|        | Subject: Lo                                                                                                    | orem Ipsum Do                                                                                                    | lor Sit Amet                                                         |                                                                                                    |                              |                                                 |                                                     |                                                                                                    | Visua                                                                                                    | al Message Repo                                                                                        |
|        | Status: Sent                                                                                                    |                                                                                                    |                                                                      |                                                                                                    |                              |                                                 |                                                     |                                                                                                    |                                                                                                    |                                                                                                    |
|        | This message                                                                                                    | had an A/B Split Te                                                                                                    | st associated.                                                       |                                                                                                    |                              |                                                 |                                                     |                                                                                                    |                                                                                                    |                                                                                                    |
|        | Download Re                                                                                                    | eport                                                                                                    |                                                                      |                                                                                                    |                              | M                                               | lessage T                                           | otals: 🥶                                                                                                    |                                                                                                    |                                                                                                    |
|        |                                                                                                    |                                                                                                    |                                                                      |                                                                                                    |                              | ſ                                               | 3%)                                                 | 3%                                                                                                    | 3%                                                                                                    | 3%)(30                                                                                                 |
|        | 3                                                                                                    | Winning                                                                                                    | Version:                                                             | r sit amet con                                                                                                    | soctotur                     |                                                 | 75                                                  | 75                                                                                                    |                                                                                                    |                                                                                                    |
|        |                                                                                                    | From Em                                                                                                    | nail: marketing@ly                                                   | ris.com                                                                                                    | Scolotui                     | C                                               |                                                     |                                                                                                    |                                                                                                    |                                                                                                    |
|        | image                                                                                                    | Sent: No                                                                                                    | vember 10, 2013                                                      |                                                                                                    |                              |                                                 | Unique<br>Opens                                     | Unique<br>Clicks                                                                                                    | Bounces L                                                                                                    | Jnsubscribes Conve                                                                                     |
|        |                                                                                                    | Descripti                                                                                                    | ion: Lorem ipsum                                                     | dolor sit amet,                                                                                                    | consectetu                   | ır                                              |                                                     |                                                                                                    |                                                                                                    |                                                                                                    |
|        |                                                                                                    | adipiscinį                                                                                                    | y ent                                                                |                                                                                                    |                              |                                                 |                                                     |                                                                                                    |                                                                                                    |                                                                                                    |
|        | 7) 🗵                                                                                                    | Additiona                                                                                                    | I Information                                                        | <b>`</b>                                                                                                    |                              |                                                 |                                                     |                                                                                                    |                                                                                                    |                                                                                                    |
|        |                                                                                                    |                                                                                                    |                                                                      | )                                                                                                    |                              |                                                 |                                                     |                                                                                                    |                                                                                                    |                                                                                                    |
|        | <b>E</b> Paginiant I                                                                                                    | Behavior                                                                                                    |                                                                      |                                                                                                    |                              |                                                 |                                                     |                                                                                                    |                                                                                                    |                                                                                                    |
|        | Recipient                                                                                                    |                                                                                                    |                                                                      |                                                                                                    |                              |                                                 |                                                     |                                                                                                    |                                                                                                    |                                                                                                    |
| Nov    | Version                                                                                                    | Sent Total O                                                                                                    | Unique                                                               | Total Clicks                                                                                                    | Unique                       | Unsubscr                                        | ribes Co                                            | onversions                                                                                                    | Revenue                                                                                                    | Unique/Total                                                                                           |
| Nav    | Version                                                                                                    | Sent Total O                                                                                                    | pens Unique<br>Opens                                                 | Total Clicks                                                                                                    | Unique<br>Clicks             | Unsubscr                                        | ribes Co                                            | onversions                                                                                                    | Revenue                                                                                                    | Unique/Total<br>Referrers                                                                              |
| Nav    | Version<br>10<br>Test Details                                                                                                    | Sent Total O                                                                                                    | pens Unique<br>Opens                                                 | Total Clicks                                                                                                    | Unique<br>Clicks             | Unsubscr                                        | ribes Co                                            | onversions                                                                                                    | Revenue                                                                                                    | Unique/Total<br>Referrers                                                                              |
| Nav    | Version Version Totals                                                                                                    | Sent         Total O           14,000         490/1.75                                                                                                    | pens   Unique<br>Opens     5%   490/1.9%                             | Total Clicks                                                                                                    | Unique<br>Clicks<br>160/0.7% | Unsubscr                                        | ribes Co                                            | onversions<br>)                                                                                                    | Revenue<br>\$5,740                                                                                                    | Unique/Total<br>Referrers<br>22/27                                                                     |
| Nav    | Version<br>Version<br>Totals                                                                                                    | Sent Total O                                                                                                    | Unique<br>Opens       5%     490/1.9%                                | Total Clicks           160/0.7%                                                                                                    | Unique<br>Clicks<br>160/0.7% | Unsubscr                                        | ribes Co                                            | onversions                                                                                                    | Revenue<br>\$5,740                                                                                                    | Unique/Total<br>Referrers<br>22/27                                                                     |
| Nav    | Version<br>Version<br>Totals<br>Message D                                                                                                    | Sent         Total O           14,000         490/1.7           Delivery         1                                                                                                    | pens Unique<br>Opens                                                 | Total Clicks                                                                                                    | Unique<br>Clicks             | Unsubscr<br>162                                 | ribes Co                                            | )                                                                                                    | Revenue<br>\$5,740                                                                                                    | Unique/Total<br>Referrers<br>22/27                                                                     |
| Nav    | Version<br>Version<br>Totals<br>Nessage D<br>Version                                                                                                    | Sent Total O<br>14,000 <u>490/1.7</u><br>Delivery<br>Website Visitors                                                                                                    | Pens Unique<br>Opens<br>5% 490/1.9%<br>Mailing Index                 | Total Clicks                                                                                                    | Unique<br>Clicks             | Unsubscr<br>162<br>List Quality                 | ribes Co<br>30<br>Index                             | onversions<br>)<br>Tot                                                                                                    | Revenue<br>\$5,740                                                                                                    | Unique/Total<br>Referrers<br>22/27<br>Spam                                                             |
| Nav    | Version Version Wessage D Version Version Version                                                                                                    | Sent     Total O       14,000     490/1.73       Delivery       Website Visitors                                                                                                    | Unique<br>Opens       5½     490/1.9%       Mailing Index            | Total Clicks                                                                                                    | Unique<br>Clicks             | Unsubscr<br>162<br>List Quality                 | ribes Ca<br>30<br>Index                             | onversions                                                                                                    | Revenue<br>\$5,740<br>al Bounces                                                                                                    | Unique/Total<br>Referrers<br>22/27<br>Spam                                                             |
| Nav    | Version<br>10 ► Test Details<br>Totals<br>Nessage D<br>Version<br>► Test Details<br>Totals                                                                                                    | Sent         Total O           14,000         490/1.73           Delivery         Website Visitors           20.000         20.000                                                                                          | unique<br>Opens       5½       490/1.9½       Mailing Index       85 | Total Clicks           160/0.7%           Delivered           10.291                                                                                                    | Unique<br>Clicks             | Unsubscr<br>162<br>List Quality                 | ribes Co<br>30<br>Index                             | Tot                                                                                                    | Revenue<br>\$5,740<br>al Bounces                                                                                                    | Unique/Total<br>Referrers<br>22/27<br>Spam                                                             |
| Nav    | Version         10         ► Test Details         Totals         B         Message D         Version         ► Test Details         Totals                                                                                                    | Sent     Total O       14,000     490/1.73       Delivery       Website Visitors       20,000                                                                                                    | Unique<br>Opens       5½     490/1.9½       Mailing Index       85   | Total Clicks           160/0.7%           Delivered           10,291                                                                                                    | Unique<br>Clicks             | Unsubscr<br>162<br>List Quality<br>90           | ribes Co<br>30<br>Index                             | Tot                                                                                                    | Revenue<br>\$5,740<br>al Bounces                                                                                                    | Unique/Total<br>Referrers<br>22/27<br>Spam<br><u>390</u>                                               |
| Nav    | Version<br>10 ► Test Details<br>Totals<br>Version<br>► Test Details<br>Totals<br>Links                                                                                                    | Sent         Total O           14,000         490/1.73           Delivery         Website Visitors           20,000                                                                                                    | Unique<br>Opens       5½     490/1.9%       Mailing Index       85   | Total Clicks           160/0.7%           Delivered           10,291                                                                                                    | Unique<br>Clicks             | Unsubscr<br>162<br>List Quality<br>90           | ribes Ci<br>30<br>Index                             | ) Tot                                                                                                    | Revenue<br>\$5,740<br>al Bounces                                                                                                    | Unique/Total<br>Referrers<br>22/27<br>Spam<br><u>390</u>                                               |
| Nav    | Version         10         ► Test Details         Totals         8         Message D         Version         ► Test Details         Totals                                                                                                    | Sent         Total O           14,000         490/1.73           Delivery         Website Visitors           20,000         6                                                                                               | Unique<br>Opens       5½     490/1.9%       Mailing Index       85   | Total Clicks           160/0.7%           Delivered           10,291                                                                                                    | Unique<br>Clicks             | Unsubscr<br>162<br>List Quality<br>90           | ribes Cr<br>30<br>Index                             | ) Tot                                                                                                    | Revenue<br>\$5,740<br>al Bounces                                                                                                    | Unique/Total<br>Referrers<br>22/27<br>Spam<br><u>390</u>                                               |
| Nav    | Version         10         ► Test Details         Totals         8         Message D         Version         ► Test Details         Totals         Links: All Links         Service         Version                                                                                                    | Sent         Total O           14,000         490/1.73           Delivery         Website Visitors           20,000         6           Link         Link                                                                   | Unique<br>Opens       5½     490/1.9½       Mailing Index       85   | Total Clicks       160/0.7%       Delivered       10,291       Total Clicks                                                                                                    | Unique<br>Clicks             | Unsubscr<br>162<br>List Quality<br>90           | ribes Cr<br>30<br>Index                             | Tot                                                                                                    | al Bounces                                                                                                    | Unique/Total<br>Referrers<br>22/27<br>Spam<br>390<br>Revenue                                           |
| Nav    | Version     Version     Version     Version     Version     Test Details     Version     Test Details     Totals     Links: All Links     Version     Version     Version     Version     Version     Version                                                                                                    | Sent         Total O           14,000         490/1.73           Delivery         Website Visitors           20,000         6           Link         Link                                                                   | unique<br>Opens       5½     490/1.9½       Mailing Index       85   | Total Clicks       160/0.7%       Delivered       10,291       Total Clicks       12                                                                                                    | Unique<br>Clicks             | Unsubscr<br>162<br>List Quality<br>90           | ribes Cr<br>30<br>Index<br>Unique Cli<br>45%        | Tot<br>39<br>ick %                                                                                                    | al Bounces                                                                                                    | Unique/Total<br>Referrers<br>22/27<br>Spam<br>390<br>Revenue<br>\$500                                  |
| Nav    | Version     Version     Version     Version     Version     Version     Test Details     Totals     Version     Links: All Links     Version     Version     Winning Version     Winning Version                                                                                                    | Sent         Total O           14,000         490/1.73           Delivery         Website Visitors           20,000         6           Link         Link 1           Link 1         Link 2                                 | unique<br>Opens       5½     490/1.9%       Mailing Index       85   | Total Clicks           160/0.7%           Delivered           10,291           Total Clicks           12                                                                                                    | Unique<br>Clicks             | Unsubscr<br>162<br>List Quality<br>90           | ribes Cr<br>30<br>Index<br>45%<br>45%               | Tot                                                                                                    | Revenue<br>\$5,740<br>al Bounces<br>Conversions<br>2                                                                                                    | Unique/Total<br>Referrers<br>22/27<br>Spam<br>390<br>Revenue<br>\$500<br>\$500                         |
| Nav    | Version     Version     Version     Version     Version     Version     Test Details     Totals     Version     Test Details     Totals     Links: All Links     Version     Vinning Version     Winning Version     Winning Version     Winning Version                                                                                                    | Sent         Total O           14,000         490/1.73           Delivery         Website Visitors           20,000         6           Link         Link 1           Link 1         Link 2           Link 3         Link 3 | Unique<br>Opens       5½     490/1.9%       Mailing Index       85   | Total Clicks           160/0.7%           Delivered           10,291           Total Clicks           12           12           12                                                                                                    | Unique<br>Clicks             | Unsubscr<br>162<br>List Quality<br>90           | ribes Cr<br>30<br>Index<br>45%<br>45%               | 0 0 0 0 0 0 0 0 0 0 0 0 0 0 0 0 0 0 0                                                                                                    | Revenue<br>\$5,740<br>al Bounces<br>Conversions<br>2<br>2<br>2                                                                                                    | Unique/Total<br>Referrers<br>22/27<br>Spam<br>390<br>890<br>8500<br>\$500<br>\$500<br>\$500            |
| Nav    | Version         10         Totals         8         Message D         Version         Totals         Image: Totals         Image: Totals         Ima | Sent         Total O           14,000         490/1.73           Delivery         Website Visitors           20,000                                                                                                    | unique<br>Opens       5%     490/1.9%       Mailing Index       85   | Total Clicks           160/0.7%           Delivered           10,291           Total Clicks           12           12           12           12           12           12           12           12           12           12           12              | Unique<br>Clicks             | Unsubscr<br>162<br>List Quality<br>90           | ribes Cr<br>30<br>Index<br>45%<br>45%<br>45%        | onversions           0           Tot           39           ick %           i           i           i           i           i           i           i           i           i                                                                                                 | Revenue           \$5,740           al Bounces           Conversions           2           2           2           2           2           2           2           2           2           2                                                                                                    | Unique/Total<br>Referrers<br>22/27<br>Spam<br>390<br>8500<br>\$500<br>\$500<br>\$500<br>\$500          |
| Nav    | Version         10         ► Test Details         Totals         8         Message D         Version         ► Test Details         Totals         Links         Links: All Links         Version ▼         Winning Version         Winning Version A         Version A                                                                                                    | Sent         Total O           14,000         490/1.73           Delivery         Website Visitors           20,000                                                                                                    | unique<br>Opens       5½     490/1.9%       Mailing Index       85   | Total Clicks           160/0.7%           Delivered           10,291           Total Clicks           12           12           12           12           12           12           12           12           12           12           12           12 | Unique<br>Clicks             | Unsubscr<br>162<br>List Quality<br>90<br>Clicks | ribes Cr<br>30<br>Index<br>45%<br>45%<br>45%<br>45% | onversions           0           Tot           39           ick %           i           i           i           i           i           i           i           i           i           i           i           i           i           i           i           i           i | Revenue           \$5,740           al Bounces           Conversions           2           2           2           2           2           2           2           2           2           2           2           2           2           2           2           2           2           2           2           2           2           2           2           2           2           2           2           2           2           2           2           2           2           2           2           2           2           2           2           2           2           2           2           2           2           2           2           2           2 | Unique/Total<br>Referrers<br>22/27<br>Spam<br>390<br>8500<br>\$500<br>\$500<br>\$500<br>\$500<br>\$500 |

#### Annotations

1. Because Messages with Split Tests can have one of several statuses the Status is added to the page below the Message Name. The possible statuses are the same as those found on the *Message List* page but only include those when at least test versions have been sent (when data may exist): "In Test", "Testing Complete", "Winner Scheduled", and "Sent"

3. This preview and meta data reflects the Winning Version sent.

4. The data badges reflect the **aggregate of all versions** of the message. Each badge is a link to Email Labs where the user can view the customer details.

5. The "Additional Statistics" are reorganized into this 2-table format to accommodate the multiple dimensions of "per version".

6. The "HTML Clickthroughs" and "TEXT Clickthroughs" buttons are changed into this select interaction so it is consistent with filters of other tables.

**7. Update 11/22:** The Totals, Winning Version, and Test data is all reflected on one page and there is no toggle (button, tab, etc.) between two views.

**8. Updated 11/22:** The data tables contain all data, including that shown in the badges/buttons above, but are split into two tables – Recipient Behavior, which shows data of how customers interacted with the message; and Message Delivery, which shows more general information. The underlined data points are also links to Email Labs where the user can download detailed customer information.

**9. Update 11/22:** The Links table is also updated to include the Totals data, along with the test versions' and Winning Version's.

**10. Update 12/4:** The tables display information for the total aggregate count of all test versions of the message plus the Winning Version. The individual versions (test and Winning) are collapsed into the "Test Details" row. When clicked, the data for the test versions and Winning Versions are exposed as seen below:

| Recipient Behavi   | or     | _           | -               |                 |                 | -            |             | -       |                           |
|--------------------|--------|-------------|-----------------|-----------------|-----------------|--------------|-------------|---------|---------------------------|
| Version            | Sent   | Total Opens | Unique Opens    | Total Clicks    | Unique Clicks   | Unsubscribes | Conversions | Revenue | Unique/Total<br>Referrers |
| Test Details       |        |             |                 |                 |                 |              |             |         |                           |
| Winning Message    | 11,000 | 200/2%      | 200/2%          | 75/0.9%         | 75/0.9%         | <u>123</u>   | 13          | \$5,020 | 16/20                     |
| Version A          | 1,000  | 60/0.8%     | <u>60/0.8%</u>  | <u>15/0.3%</u>  | <u>15/0.3%</u>  | <u>13</u>    | 4           | \$100   | 2/2                       |
| Version B (Winner) | 1,000  | 150/1.5%    | 150/1.5%        | 50/0.8%         | 50/0.8%         | 11           | 8           | \$500   | 3/4                       |
| Version C With P   | 1,000  | 80/0.9%     | <u>80/0.9%</u>  | 20/0.2%         | 20/0.2%         | <u>15</u>    | 5           | \$120   | 1/1                       |
| Totals             | 14,000 | 490/1.75%   | <u>490/1.9%</u> | <u>160/0.7%</u> | <u>160/0.7%</u> | <u>162</u>   | 30          | \$5,740 | 22/27                     |

Notes 11 - 14 are on the next page

| Date           | Version | Author       | Filename                                      | Drawing Name    | Page 22 of 29 |
|----------------|---------|--------------|-----------------------------------------------|-----------------|---------------|
| April 16, 2015 | 8.2     | Brian Calder | A-B Split Tesing Feature Integration v8.2.vsd | Reports Details | Ũ             |

#### **Reports Details - Continued**

|     |                                                                                                    |                                                                                                    |                                                            |                                                                                                    |                                                                      |                                                   |                                                                                                    | (                                                         |                               |                                                                                                    |
|-----|----------------------------------------------------------------------------------------------------|----------------------------------------------------------------------------------------------------|------------------------------------------------------------|----------------------------------------------------------------------------------------------------|----------------------------------------------------------------------|---------------------------------------------------|----------------------------------------------------------------------------------------------------|-----------------------------------------------------------|-------------------------------|----------------------------------------------------------------------------------------------------|
|     |                                                                                                    |                                                                                                    | 1                                                          |                                                                                                    |                                                                      |                                                   |                                                                                                    | <sup>+</sup> †                                            |                               |                                                                                                    |
|     |                                                                                                    |                                                                                                    | *                                                          |                                                                                                    |                                                                      |                                                   |                                                                                                    | RSS d                                                     | 2.80                          | C. O Action                                                                                                    |
|     | 1                                                                                                    |                                                                                                    |                                                            |                                                                                                    |                                                                      |                                                   |                                                                                                    |                                                           | Account                       | t Info                                                                                                    |
|     |                                                                                                    |                                                                                                    |                                                            |                                                                                                    |                                                                      |                                                   | L                                                                                                    |                                                           |                               |                                                                                                    |
|     | Dashboard                                                                                                    | Reports Overv                                                                                                    | iew Summe                                                  | Sale +                                                                                                    |                                                                      |                                                   |                                                                                                    |                                                           |                               |                                                                                                    |
|     | Encel Mentre                                                                                                    | ting Ctondon                                                                                                    | d Dowowt                                                   |                                                                                                    |                                                                      |                                                   |                                                                                                    |                                                           |                               |                                                                                                    |
|     | Email Warke                                                                                                    | ting – Standard                                                                                                    | a Report                                                   |                                                                                                    |                                                                      |                                                   |                                                                                                    |                                                           | ( Vi                          | ew EA Reports                                                                                                    |
|     | Subject: Lo                                                                                                    | rem Ipsum Do                                                                                                    | lor Sit Amet                                               |                                                                                                    |                                                                      |                                                   |                                                                                                    |                                                           | Visua                         | al Message Repo                                                                                                    |
|     | Status: Sent                                                                                                    |                                                                                                    |                                                            |                                                                                                    |                                                                      |                                                   |                                                                                                    |                                                           |                               |                                                                                                    |
|     | This message h                                                                                                    | had an A/B Split Te                                                                                                    | st associated.                                             |                                                                                                    |                                                                      |                                                   |                                                                                                    |                                                           |                               |                                                                                                    |
|     | Download Re                                                                                                    | port                                                                                                    |                                                            |                                                                                                    |                                                                      | M                                                 | lessage Total                                                                                                    |                                                           |                               |                                                                                                    |
|     |                                                                                                    |                                                                                                    |                                                            |                                                                                                    |                                                                      | ſ                                                 | 3%)[3                                                                                                    | %)[                                                       | 3%)[                          | 3%)(3)                                                                                                    |
|     | 3                                                                                                    | Winning<br>Subject:                                                                                                    | Version:<br>Lorem ipsum dole                               | or sit amet, con                                                                                                    | sectetur                                                             |                                                   | 75                                                                                                    | 75                                                        | 75                            | 75 7                                                                                                    |
|     |                                                                                                    | From Em                                                                                                    | ail: marketing@l                                           | /ris.com                                                                                                    |                                                                      | C                                                 |                                                                                                    |                                                           |                               |                                                                                                    |
|     | image                                                                                                    | Sent: No                                                                                                    | vember 10, 2013                                            |                                                                                                    |                                                                      |                                                   | Opens Cl                                                                                                    | ique<br>icks                                              | Bounces L                     | Unsubscribes Conv                                                                                                    |
|     |                                                                                                    | adipiscino                                                                                                    | i <b>on:</b> Lorem ipsum<br>g elit                         | dolor sit amet,                                                                                                    | consectetu                                                           | ır                                                |                                                                                                    |                                                           |                               |                                                                                                    |
|     |                                                                                                    |                                                                                                    |                                                            |                                                                                                    |                                                                      |                                                   |                                                                                                    |                                                           |                               |                                                                                                    |
|     | <u> </u>                                                                                                    | Additiona                                                                                                    | 1 Information                                              | )                                                                                                    |                                                                      |                                                   |                                                                                                    |                                                           |                               |                                                                                                    |
|     |                                                                                                    | Pahaviar                                                                                                    |                                                            | /                                                                                                    |                                                                      |                                                   |                                                                                                    |                                                           |                               |                                                                                                    |
|     | Recipient                                                                                                    | senavior                                                                                                    |                                                            |                                                                                                    |                                                                      |                                                   |                                                                                                    |                                                           |                               |                                                                                                    |
|     |                                                                                                    | 1 1                                                                                                    |                                                            |                                                                                                    | 1                                                                    |                                                   |                                                                                                    |                                                           | 1                             |                                                                                                    |
| Nav | Version                                                                                                    | Sent Total O                                                                                                    | pens Unique<br>Opens                                       | Total Clicks                                                                                                    | Unique<br>Clicks                                                     | Unsubscr                                          | ribes Conve                                                                                                    | rsions                                                    | Revenue                       | Unique/Total<br>Referrers                                                                                                    |
| Nav | Version                                                                                                    | Sent Total O                                                                                                    | pens Unique<br>Opens                                       | Total Clicks                                                                                                    | Unique<br>Clicks                                                     | Unsubscr                                          | ribes Conve                                                                                                    | rsions                                                    | Revenue                       | Unique/Total<br>Referrers                                                                                                    |
| Nav | Version Version Test Details Totals                                                                                                    | Sent Total O                                                                                                    | pens Unique<br>Opens<br>5% 490/1.9%                        | Total Clicks                                                                                                    | Unique<br>Clicks<br>160/0.7%                                         | Unsubscr                                          | ribes Conve                                                                                                    | rsions                                                    | Revenue                       | Unique/Total<br>Referrers<br>22/27                                                                                             |
| Nav | Version<br>Test Details<br>Totals                                                                                                    | Sent         Total O           14,000         490/1.75                                                                                                    | Unique<br>Opens     5%   490/1.9%                          | Total Clicks                                                                                                    | Unique<br>Clicks                                                     | Unsubscr                                          | ribes Conve                                                                                                    | rsions                                                    | Revenue<br>\$5,740            | Unique/Total<br>Referrers<br>22/27                                                                                             |
| Nav | Version<br>Test Details<br>Totals<br>Message D                                                                                                    | Sent Total O                                                                                                    | Unique<br>Opens       5%     490/1.9%                      | Total Clicks                                                                                                    | Unique<br>Clicks<br><u>160/0.7%</u>                                  | Unsubscr                                          | ribes Conve                                                                                                    | rsions                                                    | Revenue<br>\$5,740            | Unique/Total<br>Referrers<br>22/27                                                                                             |
| Nav | Version U  Test Details Totals  Message D  Version                                                                                                    | Sent         Total O           14,000         490/1.73           elivery                                                                                                    | pens Unique<br>Opens<br>5% 490/1.9%                        | Total Clicks           160/0.7%                                                                                                    | Unique<br>Clicks                                                     | Unsubscr<br>162                                   | ribes Conve                                                                                                    | rsions                                                    | Revenue<br>\$5,740            | Unique/Total<br>Referrers<br>22/27                                                                                             |
| Nav | Version<br>Test Details<br>Totals<br>Message D<br>Version                                                                                                    | Sent Total O                                                                                                    | pens Unique<br>Opens<br>5% 490/1.9%<br>Mailing Index       | Total Clicks                                                                                                    | Unique<br>Clicks                                                     | Unsubscr<br>162<br>List Quality                   | ribes Conve                                                                                                    | Total I                                                   | Revenue<br>\$5,740<br>Bounces | Unique/Total<br>Referrers<br>22/27<br>Spam                                                                                     |
| Nav | Version<br>10 ► Test Details<br>Totals<br>8 Message D<br>Version<br>► Test Details                                                                                                    | Sent Total O                                                                                                    | pens Unique<br>Opens<br>5% 490/1.9%<br>Mailing Index       | Total Clicks       160/0.7%       Delivered                                                                                                    | Unique<br>Clicks                                                     | Unsubscr<br>162<br>List Quality                   | ribes Conve                                                                                                    | Total I                                                   | Revenue<br>\$5,740<br>Bounces | Unique/Total<br>Referrers<br>22/27<br>Spam                                                                                     |
| Nav | Version<br>10 ► Test Details<br>Totals<br>8 Message D<br>Version<br>► Test Details<br>Totals                                                                                                    | Sent         Total O           14,000         490/1.73           elivery         Website Visitors           20,000                                                                                                    | Pens Unique<br>Opens<br>5% 490/1.9%<br>Mailing Index<br>85 | Total Clicks           160/0.7%           Delivered           10,291                                                                                                    | Unique<br>Clicks                                                     | Unsubscr<br>162<br>List Quality<br>90             | ribes Conve                                                                                                    | Total I                                                   | Revenue<br>\$5,740<br>Bounces | Unique/Total<br>Referrers<br>22/27<br>Spam<br><u>390</u>                                                                       |
| Nav | Version Version Totals Nessage D Version Totals Uversion Totals Uversion Uversion Uv                                                                                                    | Sent         Total O           14,000         480/1.7!           elivery         Website Visitors           20,000                                                                                                    | Pens Unique<br>Opens<br>5% 490/1.9%<br>Mailing Index<br>85 | Total Clicks           160/0.7%           Delivered           10,291                                                                                                    | Unique<br>Clicks                                                     | Unsubscr<br>162<br>List Quality<br>90             | ribes Conve                                                                                                    | Total I                                                   | Revenue<br>\$5,740<br>Bounces | Unique/Total<br>Referrers<br>22/27<br>Spam<br><u>390</u>                                                                       |
| Nav | Version  Version  Totals  Version  Version  Version  Totals  Links                                                                                                    | Sent         Total O           14,000         490/1.73           elivery         Website Visitors           20,000         6                                                                                                    | pens Unique<br>Opens<br>5% 490/1.9%<br>Mailing Index<br>85 | Total Clicks           160/0.7%           Delivered           10,291                                                                                                    | Unique<br>Clicks<br>160/0.7%                                         | Unsubscr<br>162<br>List Quality<br>90             | ribes Conve                                                                                                    | Total I                                                   | Revenue<br>\$5,740<br>Bounces | Unique/Total<br>Referrers<br>22/27<br>Spam<br><u>390</u>                                                                       |
| Nav | Version<br>Test Details<br>Totals<br>Message D<br>Version<br>Test Details<br>Totals<br>Links<br>Links: All Links                                                                                                    | Sent         Total O           14,000         490/1.73           elivery         Website Visitors           20,000         6                                                                                                    | pens Unique<br>Opens<br>5% 490/1.9%<br>Mailing Index<br>85 | Total Clicks           160/0.7%           Delivered           10,291                                                                                                    | Unique<br>Clicks<br>160/0.7%                                         | Unsubscr<br>162<br>List Quality<br>90             | nibes Conve                                                                                                    | Total I                                                   | Revenue<br>\$5,740<br>Bounces | Unique/Total<br>Referrers<br>22/27<br>Spam<br><u>390</u>                                                                       |
| Nav | Version<br>Totals<br>Totals<br>Message D<br>Version<br>► Test Details<br>Totals<br>Links<br>Links: All Links<br>Version<br>Version<br>Version<br>Version<br>Version<br>Links                                                                                                    | Sent         Total O           14,000         490/1.7           elivery         Website Visitors           20,000                                                                                                    | Pens Unique<br>Opens<br>5% 490/1.9%<br>Mailing Index<br>85 | Total Clicks       160/0.7%       Delivered       10,291                                                                                                    | Unique<br>Clicks                                                     | Unsubscr<br>162<br>List Quality<br>90             | Index                                                                                                    | Total I<br>39<br>0 Co                                     | Revenue<br>\$5,740<br>Bounces | Unique/Total<br>Referrers<br>22/27<br>Spam<br><u>390</u><br>Revenue                                                            |
| Nav | Version<br>Totals<br>Totals<br>Message D<br>Version<br>Totals<br>Links<br>Links<br>Links: All Links<br>Version<br>Version<br>Version<br>Version<br>Links: All Links<br>Version<br>Version<br>Ve | Sent         Total O           14,000         490/1.7           elivery         Website Visitors           20,000                                                                                                    | pens Unique<br>Opens<br>5% 490/1.9%<br>Mailing Index<br>85 | Total Clicks           160/0.7%           Delivered           10,291           Total Clicks           12           10                                                                                            | Unique<br>Clicks<br>160/0.7%<br>Unique                               | Unsubscr<br>162<br>List Quality<br>90<br>e Clicks | ribes Conve                                                                                                    | Total I<br>39<br>0 Con<br>2                               | Revenue<br>\$5,740<br>Bounces | Unique/Total<br>Referrers<br>22/27<br>Spam<br><u>390</u><br>Revenue<br>\$5500                                                  |
| Nav | Version<br>► Test Details<br>Totals<br>B<br>Message D<br>Version<br>► Test Details<br>Totals<br>Links: All Links<br>Version ▼<br>Winning Version<br>Winning Version                                                                                                    | Sent         Total O           14,000         490/1.73           elivery         Website Visitors           20,000         20,000           6         Link           Link 1         Link 2           Link 3         Link 3                                 | pens Unique<br>Opens<br>5% 490/1.9%<br>Mailing Index<br>85 | Total Clicks           160/0.7%           Delivered           10,291           Total Clicks           12           12                                                                                            | Unique<br>Clicks<br>160/0.7%<br>Unique<br>10<br>10                   | Unsubscr<br>162<br>List Quality<br>90<br>e Clicks | ribes         Conve           30         30           Index         45%           45%         45%                                   | Total I<br>39<br>0 Coo<br>2<br>2<br>2                     | Revenue<br>\$5,740<br>Bounces | Unique/Total<br>Referrers<br>22/27<br>Spam<br><u>390</u><br>Revenue<br>\$500<br>\$500                                          |
| Nav | Version<br>Totals<br>Totals<br>Message D<br>Version<br>▶ Test Details<br>Totals<br>Links: All Links<br>Version<br>Winning Version<br>Winning Version<br>Version A                                                                                                    | Sent         Total O           14,000         490/1.73           elivery         Website Visitors           20,000         6           Link         Link 1           Link 2         Link 3           Link 1         Link 3                                 | pens Unique<br>Opens<br>5% 490/1.9%<br>Mailing Index<br>85 | Total Clicks           160/0.7%           Delivered           10,291           Total Clicks           12           12           12                                                                               | Unique<br>Clicks<br>160/0.7%<br>Unique<br>10<br>10<br>10<br>10       | Unsubscr<br>162<br>List Quality<br>90<br>e Clicks | ribes Conve<br>30<br>Index<br>Unique Click %<br>45%<br>45%<br>45%                                                                   | Total I<br>39<br>0 Con<br>2<br>2<br>2<br>2<br>2           | Revenue<br>\$5,740<br>Bounces | Unique/Total<br>Referrers<br>22/27<br>Spam<br><u>390</u><br>Revenue<br>\$500<br>\$500<br>\$500                                 |
| Nav | Version<br>Test Details<br>Totals<br>Message D<br>Version<br>▶ Test Details<br>Totals<br>Links: All Links<br>Version ▼<br>Winning Version<br>Winning Version<br>Version A<br>Version A                                                                                                    | Sent         Total O           14,000         490/1.73           elivery         Website Visitors           20,000         6           Link         Link 1           Link 1         Link 2           Link 3         Link 1           Link 1         Link 2 | pens Unique<br>Opens<br>5% 490/1.9%<br>Mailing Index<br>85 | Total Clicks           160/0.7%           Delivered           10,291           Total Clicks           12           12           12           12           12           12           12           12           12 | Unique<br>Clicks<br>160/0.7%<br>Unique<br>10<br>10<br>10<br>10<br>10 | Unsubscr<br>162<br>List Quality<br>90<br>e Clicks | Index         Converting           Index         30           Index         45%           45%         45%           45%         45% | Total I<br>39<br>0 Con<br>2<br>2<br>2<br>2<br>2<br>2<br>2 | Revenue<br>\$5,740<br>Bounces | Unique/Total<br>Referrers<br>22/27<br>Spam<br><u>390</u><br><u>390</u><br>Revenue<br>\$500<br>\$500<br>\$500<br>\$500<br>\$500 |

#### Annotations

Notes 1 – 10 are on the previous page

**11. Update 12/4:** This table is sorted by the Version column (and then Link). While the Test Details are collapsed, there is no difference between the table sorted by Version or sorted by Links.

If the Test Details are exposed. The rows would look like the following when sorted by Version:

| Version <b>v</b>   | Link   | Total Clicks | Unique Clicks | Unique Click % | Conversions | Revenue |
|--------------------|--------|--------------|---------------|----------------|-------------|---------|
| Winning Version    | Link 1 | 12           | 10            | 45%            | 2           | \$500   |
| Winning Version    | Link 2 | 12           | 10            | 45%            | 2           | \$500   |
| Winning Version    | Link 3 | 12           | 10            | 45%            | 2           | \$500   |
| Version A          | Link 1 | 12           | 10            | 45%            | 2           | \$500   |
| Version A          | Link 2 | 12           | 10            | 45%            | 2           | \$500   |
| Version A          | Link 3 | 12           | 10            | 45%            | 2           | \$500   |
| Version B (Winner) | Link 1 | 12           | 10            | 45%            | 2           | \$500   |
| Vanian D (Minnar)  | Linb 0 | L 40         | 7/            | AEN            | 0           | 0000    |

## If the Test Details are exposed, the rows would look like the following when sorted by Links:

| Version            | Link 🔻 | Total Clicks | Unique Clicks | Unique Click % | Conversions | Revenue |
|--------------------|--------|--------------|---------------|----------------|-------------|---------|
| Winning Version    | Link 1 | 12           | 10            | 45%            | 2           | \$500   |
| Version A          | Link 1 | 12           | 10            | 45%            | 2           | \$500   |
| Version B (Winner) | Link 1 | 12           | 10            | 45%            | 2           | \$500   |
| Version C          | Link 1 | 12           | 10            | 45%            | 2           | \$500   |
| Winning Version    | Link 2 | 12           | 10            | 45%            | 2           | \$500   |
| Version A          | Link 2 | 12           | 10            | 45%            | 2           | \$500   |
| Version B (Winner) | Link 2 | 12           | <u></u>       | 45%            | 2           | \$500   |

**12. Update 12/9:** The Totals row has been removed from the Links table. Because links can vary per version, it does not make sense to aggregate these.

**13. Update 12/17:** The Additional Information overlay is updated to display the Winner Selection Details. See *Report Details – Additional Information* page for more information.

**14. Updated 2/14/14:** Modified the Visual Message Report button so it is a lookup. The contents of the lookup are the different versions of the message. This passes only the selected version to Email Labs to generate the report.

| Visual Message Report 🔻                                            |
|--------------------------------------------------------------------|
| Winning Version<br>Version A<br>Version B<br>Version C with Person |

| Date           | Version | Author       | Filename                                      | Drawing Name                | Page 23 of 29 |
|----------------|---------|--------------|-----------------------------------------------|-----------------------------|---------------|
| April 16, 2015 | 8.2     | Brian Calder | A-B Split Tesing Feature Integration v8.2.vsd | Reports Details - Continued |               |

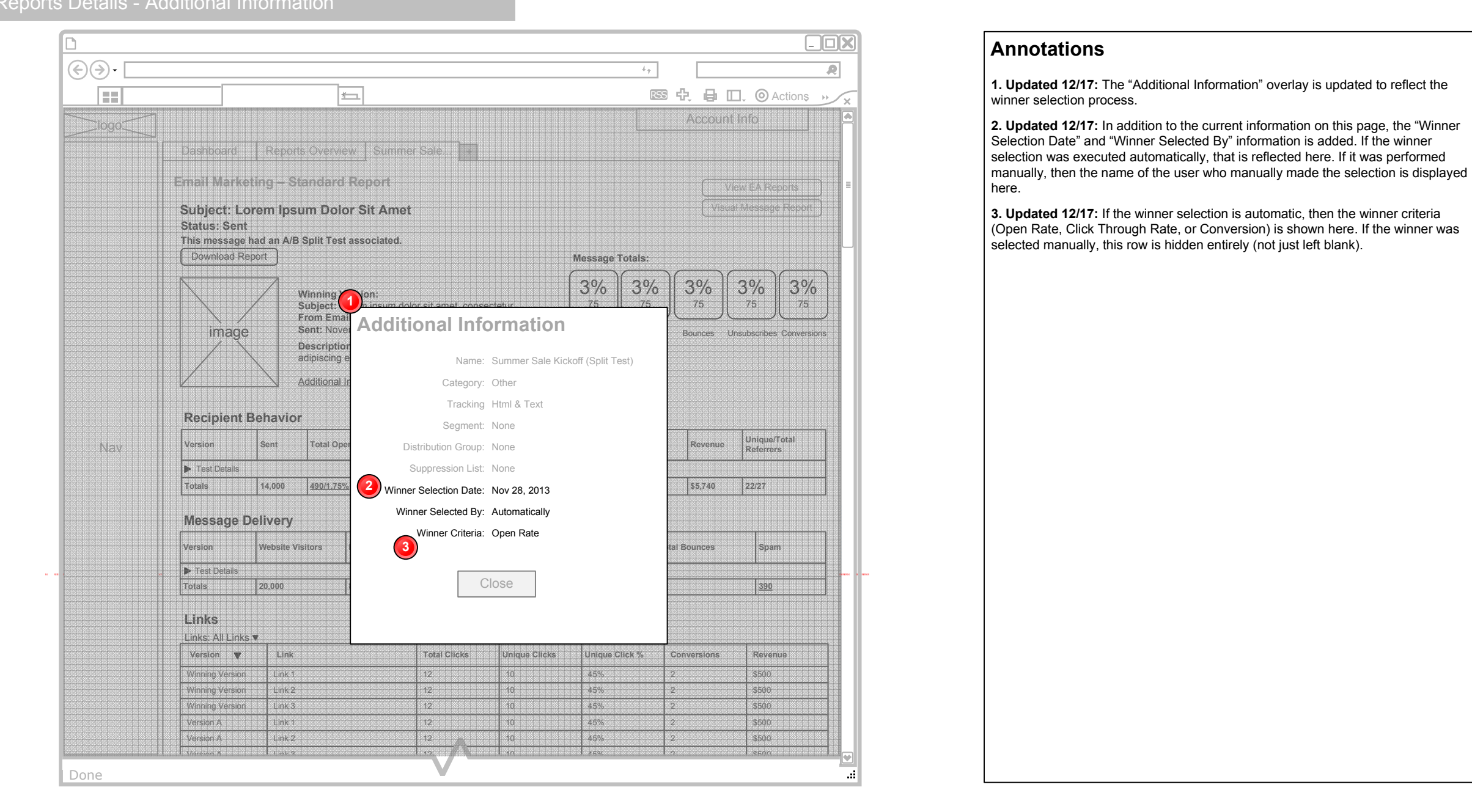

# Date Version Author Filename Drawing Name April 16, 2015 8.2 Brian Calder A-B Split Tesing Feature Integration v8.2.vsd Reports Details - Additional Information

Page 24 of 29

### Reports Details - Select Winner

|      |                                                                                                   | ž                                   | -             |                               |                                         |                           |              |                               | R         | 3 4                       |          | Action                                                  |
|------|---------------------------------------------------------------------------------------------------|-------------------------------------|---------------|-------------------------------|-----------------------------------------|---------------------------|--------------|-------------------------------|-----------|---------------------------|----------|---------------------------------------------------------|
| logo | 1                                                                                                 |                                     |               |                               |                                         |                           |              |                               |           |                           | Account  | Info                                                    |
|      | Dashboard Re                                                                                      | ports Overvie                       | w Sum         | imer Sale                     | e +                                     |                           |              |                               |           |                           |          |                                                         |
|      | Email Marketing -                                                                                 | - Split Test                        | Report        |                               |                                         |                           |              |                               |           |                           |          |                                                         |
|      | Subject: Variable du                                                                              | e to Split Tes                      | t             |                               |                                         |                           |              |                               |           |                           | Visua    | al Message Rep                                          |
|      | Additional Informati                                                                              | on                                  |               |                               |                                         |                           |              |                               |           |                           |          |                                                         |
|      | Select Winner:                                                                                    | Version A                           |               | Vei                           | rsion B 🔀                               |                           | Version (    | C with P D                    | ব         |                           |          | Download Rep                                            |
|      | Beginight Bobay                                                                                   |                                     |               |                               |                                         |                           |              |                               |           |                           |          |                                                         |
|      | Version S                                                                                         | ent Total                           | Opens Un      | ique                          | Total Clicks                            | Unique                    | Un           | subscribes                    | Conversio | ons                       | Rovonuo  | Unique/Total                                            |
|      |                                                                                                   | 1 000 200                           | Op 0p         | ens                           | 75                                      | Clicks                    | 5            | 045001500                     | 13        |                           | \$5.020  | Referrers                                               |
|      | Version B 1                                                                                       | 1,000 200                           | 180           | )                             | 75                                      | 60                        | 5            |                               | 13        |                           | \$5,020  | 50/85                                                   |
|      | Version C With P                                                                                  | 1,000 200                           | 180           | )                             | 75                                      | 60                        | 5            |                               | 13        |                           | \$5,020  | 50/85                                                   |
| Nav  | Message Deliver                                                                                   | Vebsite<br>Tisitors                 | Mailing Index | De                            | elivered                                |                           | List Quality | y Index                       | т         | otal Bo                   | ounces   | Spam                                                    |
|      | Version A 2                                                                                       | 0,000 ε                             | 35            | 10                            | 0,000                                   |                           | 90           |                               | 8         | 00                        |          | 150                                                     |
|      |                                                                                                   | ο,000 ε                             | 35            | 10                            | ),000                                   |                           | 90           |                               | 8         | 00                        |          | 150                                                     |
|      |                                                                                                   |                                     |               | 10                            | 000                                     |                           | 90           |                               | 8         | 00                        |          | 150                                                     |
|      | Version C With P 2                                                                                | 0,000 ε                             | 35            |                               | ,000                                    |                           |              |                               |           |                           |          |                                                         |
|      | Version C With P 2<br>Version C With P 2<br>Links<br>Links: All Links ▼                           | 0,000 8                             | 35            |                               | ,,,,,,,,,,,,,,,,,,,,,,,,,,,,,,,,,,,,,,, | I                         |              |                               |           |                           |          |                                                         |
|      | Version B 2<br>Version C With P 2<br>Links<br>Links: All Links ▼<br>Version ▼                     | 0,000 £                             | 35            | Tota                          | I Clicks                                | Unique                    | Clicks       | Unique C                      | lick %    | Con                       | versions | Revenue                                                 |
|      | Version C With P 2<br>Version C With P 2<br>Links<br>Links: All Links ▼<br>Version ▼<br>Version A | 0,000 E                             |               | <b>Tota</b>                   | I Clicks                                | Unique<br>10              | e Clicks     | Unique C<br>45%               | lick %    | Con<br>2                  | versions | Revenue<br>\$500                                        |
|      | Version B 2<br>Version C With P 2<br>Links<br>Links: All Links ▼<br>Version A<br>Version A        | 0,000 €<br>Link<br>Link 1<br>Link 2 | 35            | <b>Tota</b><br>12<br>12       | I Clicks                                | <b>Unique</b><br>10<br>10 | Clicks       | Unique C<br>45%<br>45%        | Click %   | <b>Con</b><br>2<br>2      | versions | Revenue           \$500           \$500                 |
|      | Version C With P 2<br>Version C With P 2<br>Links<br>Links: All Links ▼<br>Version A<br>Version A | Link Link 1 Link 2 Link 3 Link 3    |               | <b>Tota</b><br>12<br>12<br>12 | I Clicks                                | Unique<br>10<br>10<br>10  | Clicks       | Unique C<br>45%<br>45%<br>45% | Click %   | <b>Con</b><br>2<br>2<br>2 | versions | Revenue           \$500           \$500           \$500 |

#### Annotations

1. In this case, the test versions have been sent, and the specified "Determine Winner" time has elapsed (or no time was specified), so the message is in "Test Complete" status. The user therefore, needs to select a winner.

2. Each version is represented by a button across the top of the page. Clicking one of the buttons selects that version as the "Winning Version" and opens the confirmation dialog (See the *Reports Details - Confirm Winner* page for dialog).

**3. Update 12/4:** Similarly to the Message and Report List pages, if the different versions' Subjects differ, the message itself does not have a "Subject" value, until a Winner is selected. In this case, the Subject is "Variable due to Split Test".

| Date           | Version | Author       | Filename                                      | Drawing Name Pa                 | age 25 of 29 |
|----------------|---------|--------------|-----------------------------------------------|---------------------------------|--------------|
| April 16, 2015 | 8.2     | Brian Calder | A-B Split Tesing Feature Integration v8.2.vsd | Reports Details - Select Winner |              |

## Reports Details - Confirm Winner

|     |                                                                                                    |                                                              |              |                                                 |                |                                                    |                 | Annotations                                                                                                    |
|-----|----------------------------------------------------------------------------------------------------|--------------------------------------------------------------|--------------|-------------------------------------------------|----------------|----------------------------------------------------|-----------------|----------------------------------------------------------------------------------------------------|
|     |                                                                                                    | 五                                                            |              |                                                 | ÷,             | 」<br><u> SS                                   </u> |                 | 1. When the user selects a version as the Winner, the confirmation dialog allow them to schedule the Winning Version and/or edit it.                                                                                                    |
|     | Dashboard Rep<br>Email Marketing –<br>Subject: Variable due<br>Status: Test Comple<br>Additional Informati                | oorts Overview Sun Sun Split Test Report to Split Test te on | nmer Sale +  |                                                 |                | Accoun                                             | t Info          | <ul> <li>2. When the "Make edit" check box is NOT checked, sufficient Delivery inpurequired to schedule the message before proceeding. If the "Make edits" check lock is Not IS checked, then no scheduling information is required. If any is provided that information is reflected in the Set Delivery page of the Message Edit flow the <i>Edit Winning Message</i> page).</li> <li>If the Winning version is scheduled, the status changes to "Winner Scheduler Otherwise, the status remains, "Testing Complete".</li> <li>If the user had already specified Schedule Winner information in the Set Deliver.</li> </ul> |
|     | Select Winner:<br>Recipient Ber Sc<br>Version A<br>Version A<br>Version B<br>Version C With P Ser<br>Persion C With P Ser | Version A 🖂                                                  | Version B I  | Version C<br>Fore sending it<br>ge, "[Summer Sa | with P 🖂       |                                                    | Download Report | Alternately, if the user should not have access to edit the message, the edit checkbox does not exist, and scheduling information is required.                                                                                                    |
| Nav | Message Deli<br>Version<br>Version A                                                                                      | C:                                                           |              |                                                 | ОК             | Cancel                                             | Spam<br>150     | Confirm the Schedule the Winning Version of message, "[Summer Sale Kickoff]"         Send Date:       Later       Now       Nov 21, 2013       8:00AM         Reports:       Delivery Monitor                                                                                                    |
|     | Version B 20                                                                                                    | 0,000 85                                                     | 10,000       | 90                                              |                | 800                                                | 150             |                                                                                                    |
|     | Version C With P 20                                                                                                    | 0,000 85                                                     | 10,000       | 90                                              |                | 800                                                | 150             |                                                                                                    |
|     | Links<br>Links: All Links V                                                                                               |                                                              |              |                                                 |                |                                                    |                 | x x xx                                                                                                    |
|     | Version <b>V</b>                                                                                                    | Link                                                         | Total Clicks | Unique Clicks                                   | Unique Click % | Conversions                                        | Revenue         |                                                                                                    |
|     | Version A                                                                                                    | Link 1                                                       | 12           | 10                                              | 45%            | 2                                                  | \$500           |                                                                                                    |
|     | Version A                                                                                                    | Link 2                                                       | 12           | 10                                              | 45%            | 2                                                  | \$500           |                                                                                                    |
|     | Version A                                                                                                    | Link 3                                                       | 12           | 10                                              | 45%            | 2                                                  | \$500           |                                                                                                    |
|     | Version B                                                                                                    | Link 1                                                       | 12           | 10                                              | 45%            | 2                                                  | \$500           |                                                                                                    |
|     |                                                                                                    |                                                              | V            |                                                 |                |                                                    |                 |                                                                                                    |
|     |                                                                                                    |                                                              |              |                                                 |                |                                                    |                 |                                                                                                    |

| Date           | Version | Author       | Filename                                      | Drawing Name                     | Page 26 of 29 |
|----------------|---------|--------------|-----------------------------------------------|----------------------------------|---------------|
| April 16, 2015 | 8.2     | Brian Calder | A-B Split Tesing Feature Integration v8.2.vsd | Reports Details - Confirm Winner | -             |

## Edit Winning Message

|      |                 |                                          |                     |             |            | . ,        | _               |          |         |        |
|------|-----------------|------------------------------------------|---------------------|-------------|------------|------------|-----------------|----------|---------|--------|
|      |                 | <u>1</u>                                 |                     |             |            | RSS        | <del>0</del> .0 | □. 0     | Actions | ; », · |
| logo |                 |                                          |                     |             |            |            | Αссοι           | unt Info |         |        |
|      | Dashboard       | Messages Summer Sale                     | +                   |             |            |            |                 |          |         |        |
|      | 1. Select Recip | ients > 2. Edit Message > 3. Test & Proc | f > 4. Set Delivery | > 5. Reviev | v & Launch | Save       |                 | Ba       | ick Ne  | ext    |
|      | Summer S        | ale Kickoff (Split Test)                 |                     |             |            |            |                 |          |         |        |
|      |                 |                                          |                     |             |            |            |                 |          | C       | 2      |
|      | Version Name    | Winning Version                          |                     |             |            |            |                 |          |         | _      |
|      | Description     | Personalized Subject Line                |                     |             |            |            |                 |          |         |        |
|      | Subject         | Steve, Save 30% on your Summer Supp      | blies               |             |            |            |                 |          |         |        |
|      | From            | Brian Calder                             | F                   | From Email  | marketing  | @lyris.com |                 |          |         |        |
|      | нтм             | Text                                     |                     |             |            |            |                 |          |         |        |
|      |                 |                                          |                     |             |            |            |                 |          |         | ٦ I    |
|      |                 |                                          |                     |             |            |            |                 |          |         |        |
|      |                 |                                          |                     |             |            |            |                 |          |         |        |
|      |                 |                                          |                     |             |            |            |                 |          |         |        |
| New  |                 |                                          |                     |             |            |            |                 |          |         |        |
| Nav  |                 |                                          |                     |             |            |            |                 |          |         |        |
| Nav  |                 |                                          |                     |             |            |            |                 |          |         |        |
| Nav  |                 |                                          |                     |             |            |            |                 |          |         |        |
| Nav  |                 |                                          |                     |             |            |            |                 |          |         |        |
| Nav  |                 |                                          |                     |             |            |            |                 |          |         |        |
| Nav  |                 |                                          | Message E           | ditor       |            |            |                 |          |         |        |
| Nav  |                 |                                          | Message E           | ditor       |            |            |                 |          |         |        |
| Nav  |                 |                                          | Message E           | ditor       |            |            |                 |          |         |        |
| Nav  | -               |                                          | Message E           | ditor       |            |            |                 |          |         |        |
| Nav  |                 |                                          | Message E           | ditor       |            |            |                 |          |         |        |
| Nav  | -               |                                          | Message E           | iditor      |            |            |                 |          |         |        |
| Nav  |                 |                                          | Message E           | ditor       |            |            |                 |          |         |        |
| Nav  |                 |                                          | Message E           | ditor       |            |            |                 |          |         |        |
| Nav  |                 |                                          | Message E           | ditor       |            |            |                 |          |         |        |

#### Annotations

1. When a user elects to "Edit" the Winning Version before sending it, the version opens in the Edit Message page. The Version Name is automatically assigned as "Winning Version" but the name can be edited.

2. The "Add a New Split Test Version" button is not present since no more split test versions can be created. The "Remove Version" text link is also NOT present.

**3. Update 11/22:** The Version Selector is also removed since all other test versions have already been sent can therefore not be sent.

| Date           | Version | Author       | Filename                                      | Drawing Name         | Page 27 of 29 |
|----------------|---------|--------------|-----------------------------------------------|----------------------|---------------|
| April 16, 2015 | 8.2     | Brian Calder | A-B Split Tesing Feature Integration v8.2.vsd | Edit Winning Message |               |

## Reports Details - Unsent Version

|       |                    |                                   |              |                 |                |                  |           |              |            | Accou       | nt Info                   |
|-------|--------------------|-----------------------------------|--------------|-----------------|----------------|------------------|-----------|--------------|------------|-------------|---------------------------|
| logo  |                    |                                   |              |                 |                |                  |           |              |            |             |                           |
|       | Dashboard          | Reports O\                        | verview S    | Summer S        | Sale   +       |                  |           |              |            |             |                           |
|       | Email Marketin     | g – Split                         | Test Repo    | ort             |                |                  |           |              |            |             | View EA Reports           |
|       | Status: Test Com   | aue to Spii<br><mark>plete</mark> | t lest       |                 |                |                  |           |              |            | Vis         | sual Message Repo         |
|       | Additional Inform  | ation                             |              |                 |                |                  |           |              |            |             | Download Repo             |
|       | Not all version    | s have bee                        | en sent. The | e last test     | version will b | e sent           | Nov 12    | 2, 2013, 12: | 00 PM P    | ST.         |                           |
|       | Recipient Beh      | avior                             |              |                 |                |                  |           |              |            |             |                           |
|       | Version            | Sent                              | Total Opens  | Unique<br>Opens | Total Clicks   | Unique<br>Clicks | U         | Insubscribes | Conversior | s Revenue   | Unique/Total<br>Referrers |
|       | Version A          | 11,000                            | 200          | 180             | 75             | 60               | 5         |              | 13         | \$5,020     | 50/85                     |
|       | Version B          | 11,000                            | 200          | 180             | 75             | 60               | 5         |              | 13         | \$5,020     | 50/85                     |
|       | Version C With P   |                                   |              |                 |                |                  | Pending   |              |            |             |                           |
| Nav   | Message Deliv      | ery                               |              |                 |                |                  |           |              |            |             |                           |
| 144.4 | Version            | Website<br>Visitors               | Mailing Ir   | ndex            | Delivered      |                  | List Qual | ity Index    | To         | al Bounces  | Spam                      |
|       | Version A          | 20,000                            | 85           |                 | 10,000         |                  | 90        |              | 800        | )           | 150                       |
|       | Version B          | 20,000                            | 85           |                 | 10,000         |                  | 90        |              | 800        | )           | 150                       |
|       | Version C With P   |                                   |              |                 |                |                  | Pending   | 1            |            |             |                           |
|       | Links              |                                   |              |                 |                |                  |           |              |            |             |                           |
|       | Links: All Links 🔻 |                                   |              |                 |                |                  |           |              |            |             |                           |
|       | Version <b>v</b>   | Link                              |              | То              | otal Clicks    | Unique           | Clicks    | Unique C     | lick %     | Conversions | Revenue                   |
|       | Version A          | Link 1                            |              | 12              | 2              | 10               |           | 45%          |            | 2           | \$500                     |
|       |                    | Link 2                            | 2            | 12              | 2              | 10               |           | 45%          |            | 2           | \$500                     |
|       |                    | Link 3                            | 3            | 12              | 2              | 10               |           | 45%          |            | 2           | \$500                     |
|       | Version B          | Link 1                            |              | 12              | 2              | 10               |           | 45%          |            | 2           | \$500                     |
|       |                    |                                   |              |                 |                |                  |           |              |            |             |                           |

#### Annotations

**Updated 2/14/14:** If test versions are not sent at the same time, then there could be a case in which a user looks at a report before all versions have been sent, and therefore no data has been collected for those versions.

1. The "Select a Winner" interaction is replaced with this message that alerts the user to when the last test version is scheduled to be sent. The user can not select a winner until all test versions have been sent.

2. Until all test versions are sent, each row representing an unsent version displays the text "Pending" spanning the entire row.

| Date           | Version | Author       | Filename                                      | Drawing Name                     | Page 28 of 29 |
|----------------|---------|--------------|-----------------------------------------------|----------------------------------|---------------|
| April 16, 2015 | 8.2     | Brian Calder | A-B Split Tesing Feature Integration v8.2.vsd | Reports Details - Unsent Version |               |

## Reports Details - Winner Scheduled

| ÷))• [ |                     |                     |            |                 |              |                 |             |             | 4.7     | 1         |          |                           |
|--------|---------------------|---------------------|------------|-----------------|--------------|-----------------|-------------|-------------|---------|-----------|----------|---------------------------|
|        |                     |                     |            |                 |              |                 |             |             |         | -<br>53 - | > @ n    |                           |
|        | 1                   |                     |            |                 |              |                 |             |             |         |           | Account  | t Info                    |
| logo   |                     |                     |            |                 |              |                 |             |             |         |           |          |                           |
|        | Dashboard Re        | ports Over          | view S     | Summer S        | Sale   +     |                 |             |             |         |           |          |                           |
|        | Email Marketing     | – Split Te          | st Repo    | ort             |              |                 |             |             |         |           |          | iew EA Reports            |
|        | Subject: Lorem I    | osum Dol            | or Sit A   | met             |              |                 |             |             |         |           | Visu     | al Message Rep            |
|        | Additional Informat | ion                 |            |                 |              |                 |             |             |         |           | ſ        | Download Bon              |
|        |                     |                     |            |                 |              |                 |             |             |         |           | l        | Download Rep              |
|        | Winner: Version E   | B<br>sent Nov 1     | 5 2013 1   | 2.00AM          | Stop         | ר 2             |             |             |         |           |          |                           |
|        | ocheduled to be t   |                     | , 2010 1   | 2.007.00        |              |                 |             |             |         |           |          |                           |
|        | Recipient Behav     | ior                 |            |                 |              |                 |             |             |         |           |          |                           |
|        | Version S           | Sent To             | tal Opens  | Unique<br>Opens | Total Clicks | Uniqu<br>Clicks | e<br>; Ur   | nsubscribes | Convers | ions      | Revenue  | Unique/Total<br>Referrers |
|        | Version A 1         | 1,000 20            | D          | 180             | 75           | 60              | 5           |             | 13      |           | \$5,020  | 50/85                     |
|        | Version B (Winner)  | 1,000 20            | D          | 180             | 75           | 60              | 5           |             | 13      |           | \$5,020  | 50/85                     |
|        | Version C With P X  | 1,000 20            | D          | 180             | 75           | 60              | 5           |             | 13      |           | \$5,020  | 50/85                     |
| Nav    |                     |                     |            |                 |              |                 |             |             |         |           |          |                           |
|        | Message Deliver     | У                   | 1          |                 |              |                 | 1           |             |         |           |          |                           |
|        | Version             | Vebsite<br>/isitors | Mailing In | ıdex            | Delivered    |                 | List Qualit | y Index     |         | Fotal Bo  | ounces   | Spam                      |
|        | Version A 2         | 20,000              | 85         |                 | 10,000       |                 | 90          |             | 8       | 300       |          | 150                       |
|        | Version B (Winner)  | 20,000              | 85         |                 | 10,000       |                 | 90          |             | 8       | 300       |          | 150                       |
|        | Version C With P 2  | 20,000              | 85         |                 | 10,000       |                 | 90          |             | 8       | 300       |          | 150                       |
|        | Links               |                     |            |                 |              |                 |             |             |         |           |          |                           |
|        | Links: All Links    |                     |            |                 |              |                 |             |             |         |           |          |                           |
|        | Version <b>v</b>    | Link                |            | т               | otal Clicks  | Uniqu           | e Clicks    | Unique (    | Click % | Con       | versions | Revenue                   |
|        | Version A           | Link 1              |            | 1               | 2            | 10              |             | 45%         |         | 2         |          | \$500                     |
|        | Version A           | Link 2              |            | 1:              | 2            | 10              |             | 45%         |         | 2         |          | \$500                     |
|        | Version A           | Link 3              |            | 1:              | 2            | 10              |             | 45%         |         | 2         |          | \$500                     |
|        |                     | -                   |            |                 |              |                 |             |             |         |           |          |                           |

#### Annotations

1. This view represents a message in which the winner has been identified and scheduled, but not yet sent. The Winner version and the schedule is identified to the user for reference.

2. The user can "Stop" the Winning Version from being sent with the "Stop" button. That unschedules the Winning Version, and the user must select a winner again and assign a schedule to it. (See the *Reports Details - Select Winner* page for the interaction.)

| Date           | Version | Author       | Filename                                      | Drawing Name P.                    | age 29 of 29 |
|----------------|---------|--------------|-----------------------------------------------|------------------------------------|--------------|
| April 16, 2015 | 8.2     | Brian Calder | A-B Split Tesing Feature Integration v8.2.vsd | Reports Details - Winner Scheduled |              |